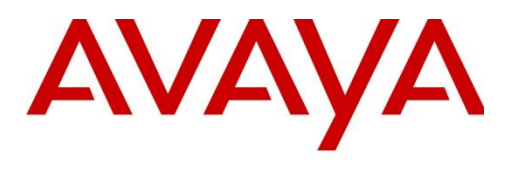

# Avaya One-x mobile Remote Worker for IP Office with SBCE 7.1

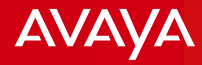

# **Topic Overview**

- Simulation Deployment Diagram
- □ IP Office Related Configuration
- One-x Portal Related Configuration
- □ SBCE Related Configuration
- Expected Flow of Messages
- Important Notes

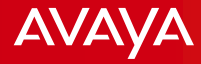

# **Simulation Deployment Diagram**

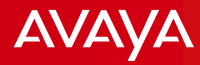

### Simulation Deployment Diagram

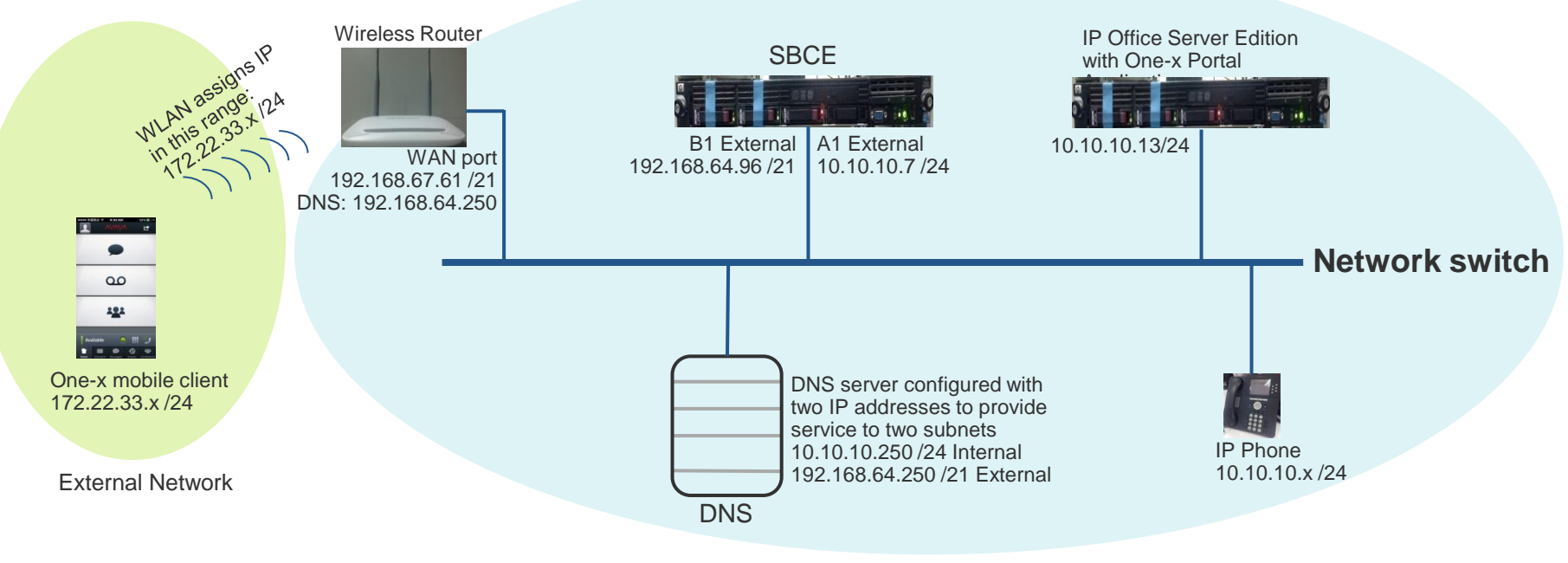

Internal Network

Note: This document simulates the actual setup the customer may have. We simulated the "External" network by using a Wireless Router device - The WAN port of the Wireless Router is interfaced to the SBCE B1 interface and the wireless side simulates the external/public network interfaced the One-x mobile clients. The WAN port has the same IP subnet as the SBCE and the wireless has different subnet which assigns IP address to the One-x mobile client device.

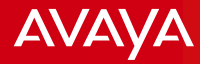

### **Simulation Components**

 IP Office Server Edition and One-x Portal Server on the same machine Release: 9.1.7
 IP Address: 10.10.10.13 /24
 Gateway: 10.10.10.1
 FQDN: ipo1xp.ipolab.com

Session Border Controller for Enterprise 7.1
 EMS: 192.168.64.90 /21
 B1 Interface: 192.168.64.96 /21 External Interface
 A1 Interface: 10.10.10.7 /24 Internal Interface

DNS servers on internal and external network
 IP Address: 10.10.10.250 /24 for internal network
 IP Address: 192.168.64.250 /21 for external network

❑ Wireless Router – is utilized to simulate external network WAN port: 192.168.67.61 /21 (Same subnet as the SBCE B1 interface) Wireless network: 172.22.33.x /24. Utilized to assign IP subnet to the One-x mobile client. It simulates the 3G/4G/Public Wifi network.

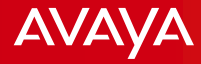

# **IP Office Related Configuration**

### **IP Office Related Configuration**

It is assumed that the IP Office Server Edition has already been installed and configured basic information. The points shown here are the details we needed to setup the One-x mobile client user and be able to register to the One-x Portal and IP Office.

|                                                                                                    | System LAN1 LAN2 DNS Voicemail Telephony Directory Services System Events SMTP SMDR Twinning VoIP VoIP Security Contr                                                                                                    |
|----------------------------------------------------------------------------------------------------|----------------------------------------------------------------------------------------------------|
| <ul> <li>Verify LAN1 IP Address</li> <li>SIP Registrar Enable for One-x mobile client registration</li> <li>Domain Name</li> <li>Layer 4 Protocols</li> <li>BTP ports</li> </ul>                                                                                                    | Image: Construction of the policity of the policity of the poli |
|                                                                                                    | Domain Name ipo1xp.ipolab.com                                                                                                    |
| System         LAN1         LAN2         DN5         Voicemail         Telephony         Directo           LAN Settings         VoIP         Network Topology <td>Image: UDP       UDP Port       5060       Image: Remote UDP Port       5060       Image: Remote UDP Port       5060       Image: Remote TCP Port       5060       Image: Remote TCP Port       5060       Image: Remote TCP Port       5060       Image: Remote TLS Port       5061       Image: Remote TLS Port       5061       Image: Remote TLS Port</td> | Image: UDP       UDP Port       5060       Image: Remote UDP Port       5060       Image: Remote UDP Port       5060       Image: Remote TCP Port       5060       Image: Remote TCP Port       5060       Image: Remote TCP Port       5060       Image: Remote TLS Port       5061       Image: Remote TLS Port       5061       Image: Remote TLS Port                                                                                                    |
| IP Address 10 - 10 - 13                                                                                                    | Challenge Expiration Time (sec) 10                                                                                                    |
| IP Mask 255 255 255 0                                                                                                    | RTP<br>Port Number Range<br>Minimum 40750 Maximum 50750                                                                                                    |
| Number Of DHCP IP Addresses 200                                                                                                    | Port Number Range (NAT)<br>Minimum 40750 Maximum 50750                                                                                                    |

AVAYA

| User Voicemail DND Sho       | rt Codes   Source Numbers |
|------------------------------|---------------------------|
| Name                         | Ruel                      |
| Password                     | •••••                     |
| Confirm Password             | ····· J                   |
| Conference PIN               |                           |
| Confirm Audio Conference PIN |                           |
| Account Status               | Enabled                   |
| Full Name                    |                           |
| Extension                    | 3001                      |
|                              |                           |

User settings:

- User name and password
- Assigned extension
- Power User Profile
- Enable one-X Portal Services
- Enable Mobile VoIP Client

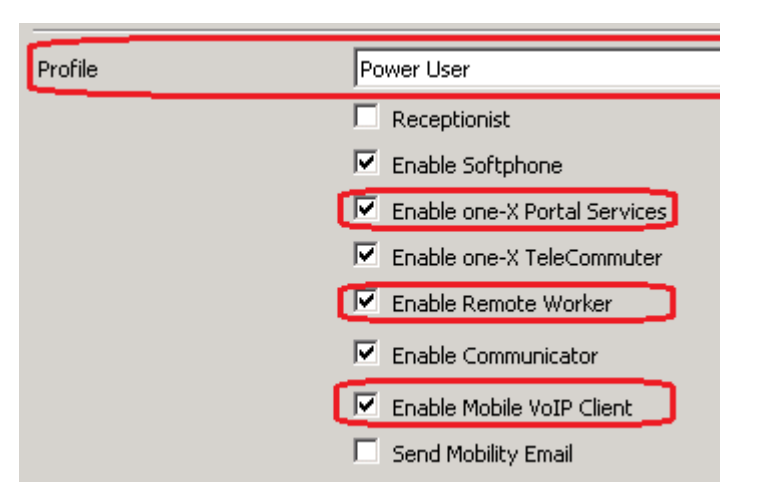

AVAYA

IP Office Security settings: When you add IP Office in the One-x Portal, the credentials here are the ones to be used for connection.

If you changed the default password, it has to be set in the One-x Portal CSTA Telephony Provider as well.

Default password is EnhTcpaPwd1

| Service User         | r: EnhTcpaService                                                                                                    |             |
|----------------------|----------------------------------------------------------------------------------------------------|-------------|
| Service User Details |                                                                                                    |             |
| Name                 | EnhTcpaService                                                                                                    |             |
| Password             | Change                                                                                                    | Clear Cache |
| Account Status       | Enabled                                                                                                    |             |
| Account Expiration   | None>       ▼         No Account Expiration       ▼         Sun Mon Tue Wed Thu       Fri       Sat         29       30       31       1       2       3       4         5       6       7       8       9       10       11         12       13       14       15       16       17       18         19       20       21       22       23       24       25         26       27       28       1       2       3       4         5       6       7       8       9       10       11         □       Today:       2/8/2017 |             |
| Rights Group Membe   | ership                                                                                                    |             |
| Administrator Gro    | roup                                                                                                    | <u> </u>    |
|                      |                                                                                                    |             |

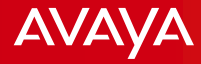

# **One-x Portal Related Configuration**

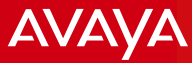

## **One-x Portal Related Configuration**

**One-x Portal Providers** 

- CSTA Provider: IP Office Telephony connection
- DSML-IPO Provider: IP Office user synchronization
- DSML-LDAP Provider: Corporate LDAP integration
- VMPro Provider: One-x portal voicemail connection

|                                                                                                    | rtal fo                          | r IP Office                                                                                                    |           |                        |                        | Welcome A       | (                                                                   |
|----------------------------------------------------------------------------------------------------|----------------------------------|----------------------------------------------------------------------------------------------------|-----------|------------------------|------------------------|-----------------|---------------------------------------------------------------------|
| Health                                                                                             | V Compo                          | nent Status                                                                                                    |           |                        |                        |                 | This page provides status                                           |
| Component Status<br>MPresence server status<br>Key Recent Events<br>Active Sessions<br>Environment | Descrip<br>Create<br>Status: All | otion: Health of key one-X Portal for IP Office components  Get All Put Selected Delete Selected records have been retrieved. |           |                        |                        |                 | about IP Office connection,<br>VMPro, LDAP integration and<br>XMPP. |
|                                                                                                    | D                                | Component Name                                                                                                    | Status    | Reported At            | Additional Info.       | Page <u>1</u> 2 |                                                                     |
|                                                                                                    | 340                              | CSTA-Provider-1-10.10.10.13                                                                                                   | Available | Feb 8, 2017 3:25:47 AM | Provider OK            | Delete          |                                                                     |
|                                                                                                    | □ 3                              | CSTA-Provider-1-Master                                                                                                    | Available | Feb 8, 2017 3:25:47 AM | Master Available       | Delete          |                                                                     |
|                                                                                                    | 339                              | DSML-Provider-1-10.10.10.13                                                                                                   | Available | Feb 8, 2017 3:25:46 AM | Initial provisioning c | Delete          |                                                                     |
| Continuestion                                                                                      | 6                                | DSML-Provider-1-Idap://Idap-server-ip-address:389                                                                             | Available | Feb 8, 2017 3:25:27 AM |                        | Delete          |                                                                     |
| Conniguration                                                                                      | □ 1                              | DSML-Provider-1-Master                                                                                                    | Available | Feb 8, 2017 3:25:46 AM | TotalCount:Success     | Delete          |                                                                     |
|                                                                                                    | 341                              | VOICEMAIL-Provider-10.10.10.13                                                                                                | Available | Feb 8, 2017 3:26:50 AM | Provider is up.        | Delete          |                                                                     |

|                          | rtal for IP Offic       | ce        |                     |               |
|--------------------------|-------------------------|-----------|---------------------|---------------|
| Health                   | Component Status        |           |                     |               |
| <u>Component Status</u>  | M/Presence server statu | IS        |                     |               |
| M/Presence server status | Component Name          | Status    | Reported At         |               |
| Active Sessions          | IM/Presence Server      | Available | Feb 8, 2017 3:25 AM | Refresh Start |
| <u>Environment</u>       | Key Recent Events       |           |                     |               |
|                          | Active Sessions         |           |                     |               |
|                          | Environment             |           |                     |               |

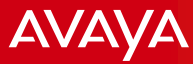

Configuration > Providers allow you to modify each Providers.

|                                |                                 | ≡≫ Portal for IP Office                                      |
|--------------------------------|---------------------------------|--------------------------------------------------------------|
| onfiguration > Providers allow | v you to Health                 | Providers                                                    |
| odify each Providers.          | Configuration                   | Description: Configure providers of services to applications |
|                                | Providers                       | Get All Put Selected Delete Selected                         |
|                                | <u>Osers</u><br><u>CSV</u>      | Status: All records have been retrieved.                     |
|                                | <u>Branding</u><br>IM/Presence  | D Name Page <u>1</u> 2                                       |
|                                | Exchange ser                    | rvice<br>Dial-in 4 Default-CSTA-Provider Edit Delete         |
|                                | SMTP Configu<br>Conference C    | uration 2 Default-DSML-IPO-Provide Edit Delete               |
|                                | <u>Auto Provision</u>           | ning 3 Default-DSML-LDAP-Provi Edit Delete                   |
|                                |                                 | □ 1 Default-Presentation_Laye Edit Delete                    |
|                                | Security                        | ► Users                                                      |
| Portal f                       | or IP Office                    |                                                              |
| Health Pro-                    | viders                          |                                                              |
| Configuration Des              | cription: Configure providers c | of services to applications                                  |
| Providers Get                  | All Put Selected D              | Delete Selected                                              |
| CSV Status:                    | All records have been reti      | trieved.                                                     |
| Branding<br>IM/Presence        | Name                            | Page 12                                                      |

| Branding<br>IM/Presence<br>Exchange service<br>Conference Dial-in<br>SMTP Configuration<br>Conference Clean Up<br>Auto Provisioning | ID     Name       5     Default-VMPro-Provider       ▶ Users        ▶ CSV     ▶ Branding | Page 12<br>Edit Delete |  |  |
|----------------------------------------------------------------------------------------------------|------------------------------------------------------------------------------------------|------------------------|--|--|
| Security                                                                                                    | M/Presence Server                                                                        |                        |  |  |

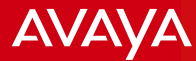

#### IP Office Provider setting

| IP Office(s) assigned to Provider                                                                                                    |                                                                                                    |         |  |  |  |  |  |
|----------------------------------------------------------------------------------------------------|----------------------------------------------------------------------------------------------------|---------|--|--|--|--|--|
| This control enables yo<br>Changes apply to the lo<br>Up to 150 IP Office Unit<br>Distribution of provider<br>The factors are: serve | ou to add & delete the IP Office Unit<br>ocal copy of the provider record &<br>t(s) may be assigned to a provider<br>s over several servers may be ne<br>r performance, IP Office utilisation | limit . |  |  |  |  |  |
| ID                                                                                                    | ID IP Address User Password                                                                                                    |         |  |  |  |  |  |
| 0 10.10.10.13 EnhTcpaService ••••••• Delete                                                                                          |                                                                                                    |         |  |  |  |  |  |
| Close Assign New IP Office Unit                                                                                                    |                                                                                                    |         |  |  |  |  |  |

#### IP Office DSML Provider setting

#### IP Office(s) assigned to Provider

This control enables you to add & delete the IP Office Unit(s) mapped to a provider. Changes apply to the local copy of the provider record & must be committed to take affect. Up to 150 IP Office Unit(s) may be assigned to a provider, as per Small Community Network limit. Distribution of providers over several servers may be needed for effective performance. The factors are: server performance, IP Office utilisation & network latency.

#### Timeout value should be numeric and must be between 30 to 600

| D                   | IP Address  | Port number | User           | Password | Timeout | Secure Connection |        |
|---------------------|-------------|-------------|----------------|----------|---------|-------------------|--------|
| 0                   | 10.10.10.13 | 443         | EnhTcpaService | •••••    | 300     | V                 | Delete |
| Close Assign New IP | Office Unit |             |                |          |         |                   |        |

#### Voicemail Provider setting

| Voicemail Server Assigned to Provider                                                                                                    |                                  |        |   |  |  |  |  |
|----------------------------------------------------------------------------------------------------|----------------------------------|--------|---|--|--|--|--|
| This control enables you to add & delete the Voicemail server Unit(s).<br>Changes apply to the local copy of the VMPRO provider record & must be committed to take affect |                                  |        |   |  |  |  |  |
| ID                                                                                                    | VoiceMailServer IP Address       |        |   |  |  |  |  |
| 0                                                                                                    | 10.10.13                         | Delete | ] |  |  |  |  |
| Close                                                                                                    | Assign New Voicemail Server Unit |        |   |  |  |  |  |

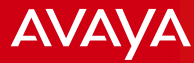

One-x Portal XMPP Domain Name setting -This should be the FQDN or IP address of the One-x Portal server. In this example, the FQDN is the same with IP Office Server Edition since they are installed on the same machine.

-This setting is for IM/Presence registration of the One-x mobile client.

|        | rtal for IP Office |
|--------|--------------------|
| Health | Providers          |

| Health                                   | Providers                  |                   |  |  |
|------------------------------------------|----------------------------|-------------------|--|--|
| Configuration                            | ▶ Users                    |                   |  |  |
| Providers<br>Users                       | ▶ CSV                      |                   |  |  |
| <u>CSV</u>                               | Branding                   |                   |  |  |
| Branding<br>M/Presence                   | ▼ IM/Presence Server       |                   |  |  |
| Exchange service                         | Server to Server Federatio |                   |  |  |
| SMTP Configuration                       | Disconnect on Idle         |                   |  |  |
| Conference Clean Up<br>Auto Provisioning | Anyone can connect         |                   |  |  |
|                                          | Port number                | 5269              |  |  |
|                                          | Idle timeout               | 3600              |  |  |
| Security                                 | MyBuddy username           | mybuddy           |  |  |
| Diagnostics                              |                            |                   |  |  |
| Directory Integration                    | XMPP Domain Name           | ipo1xp.ipolab.com |  |  |
| Gadgets Configuration                    | 0                          | Save              |  |  |
|                                          | <b>b</b>                   |                   |  |  |

# Health Component Status

1

| lealth                         | Component Status          |           |                      |               |
|--------------------------------|---------------------------|-----------|----------------------|---------------|
| Component Status               | IM/Presence server status |           |                      |               |
| M/Presence server status       | Component Name            | Status    | Reported At          |               |
| Active Sessions<br>Environment | IM/Presence Server        | Available | Ser 13, 2016 2:11 PM | Refresh Start |
|                                | Active Sessions           |           |                      |               |
|                                | Environment               |           |                      |               |

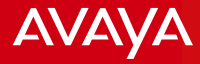

# **SBCE related configuration**

Note: It is assumed that SBCE has already been installed and certificate generation has been done and exported/uploaded accordingly.

Avaya - Proprietary. Use pursuant to your signed agreement or Avaya policy.

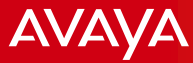

## **SBCE Related Configuration**

Device Specific Settings > Network Management > Interfaces Enable A1 and B1 Interfaces

#### Network Management: SBCE

| Devices | Interfaces Networks |          |          |          |
|---------|---------------------|----------|----------|----------|
| SBCE    |                     |          |          | Add VLAN |
|         | Interface Name      | VLAN Tag | Status   |          |
|         | A1                  |          | Enabled  |          |
|         | A2                  |          | Disabled |          |
|         | B1                  |          | Enabled  |          |
|         |                     |          |          |          |

#### Device Specific Settings > Network Management > Networks Add Network entries for A1 (Internal) and B1 (External) interfaces

|                               |               |                 |                               | Add Network    |                  | ^      |
|-------------------------------|---------------|-----------------|-------------------------------|----------------|------------------|--------|
|                               | Add Network   |                 | Name                          | IPOB1External  |                  | )      |
| Name                          | IPOA1Internal |                 | Default Gateway               | 192.168.64.1   |                  | ]      |
| Default Gateway               | 10.10.10.1    |                 | Network Prefix or Subnet Mask | 255.255.248.0  |                  | J      |
| Network Prefix or Subnet Mask | 255.255.255.0 |                 | Interface                     | B1             |                  |        |
| Interface                     |               |                 |                               |                |                  | Add    |
|                               |               |                 | / IP Address                  | Public IP      | Gateway Override |        |
| IP Address Public IF          | o Ga          | iteway Override | 192.168.64.96                 | Use IP Address | Use Default      | Delete |
| 10.10.10.7 Use IP             | Address       | se Default D    | )el                           | Finish         |                  |        |
|                               | Finish        |                 |                               |                |                  |        |

AVAYA

#### □ Device Specific Settings > Media Interface Add Media Interface entries for A1 and B1 interfaces

|            | Add Media Interface                            | x          |                            |   |
|------------|------------------------------------------------|------------|----------------------------|---|
| Name       | IPOPWA1Media                                   |            | Add Media Interface        | x |
| Name       |                                                | Name       | IPORWB1Media               |   |
| IP Address | [IPOA1Internal (A1, VLAN 0) ▼<br>10.10.10.7 ▼] | IP Address | IPOB1External (B1, VLAN 0) |   |
| Port Range | 35000 - 40000                                  |            | 192.168.64.96 ▼            |   |
|            | [ Finish]                                      | Port Range | 35000 - 40000              |   |
|            | rinish                                         |            | Finish                     |   |

□ Device Specific Settings > Signaling Interface Add Signaling Interface entries for A1 and B1 interfaces Specify the ports you planned to use.

|                                    | Add Signaling Interface X                                   |
|------------------------------------|-------------------------------------------------------------|
| Name                               | IPORWA1Sig                                                  |
| IP Address                         | IPOA1Internal (A1, VLAN 0)           ▼           10.10.10.7 |
| TCP Port<br>Leave blank to disable | 5060                                                        |
| UDP Port<br>Leave blank to disable | 5060                                                        |
| TLS Port<br>Leave blank to disable | 5061                                                        |
| TLS Profile                        | ServerProf                                                  |
| Enable Shared Control              |                                                             |
| Shared Control Port                |                                                             |
|                                    | Finish                                                      |

|                                    | Add Signaling Interface                         | X |
|------------------------------------|-------------------------------------------------|---|
| Name                               | IPORWB1Sig                                      |   |
| IP Address                         | IPOB1External (B1, VLAN 0) ▼<br>192.168.64.96 ▼ |   |
| TCP Port<br>Leave blank to disable | 5060                                            |   |
| UDP Port<br>Leave blank to disable | 5060                                            |   |
| TLS Port<br>Leave blank to disable | 5061                                            |   |
| TLS Profile                        | ServerProf                                      |   |
| Enable Shared Control              |                                                 |   |
| Shared Control Port                |                                                 |   |
|                                    | Finish                                          |   |

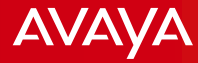

Device Specific Settings > DMZ Services > Relay Services Add entry for One-x mobile HTTP request pointing to One-x Portal/IPO IP or FQDN on TCP port 8444. Specify the external interface for Listen IP and Listen port 8444. Connect IP should be the internal interface and Listen transport as TCP.

This entry is for One-x mobile client request on HTTP port 8444. This is to retrieve information about XMPP and SIP information for registration.

|                                                                    | Add Application Relay X                                                    |
|--------------------------------------------------------------------|----------------------------------------------------------------------------|
| General Configuration                                              |                                                                            |
| Name                                                               | 1xm HTTP                                                                   |
| Service Type                                                       | HTTP V                                                                     |
| Remote Configuration                                               |                                                                            |
| Remote IP/FQDN                                                     | 10.10.10.13                                                                |
| Remote Port                                                        | 8444                                                                       |
| Remote Transport                                                   | TCP V                                                                      |
| Device Configuration                                               |                                                                            |
| Listen IP                                                          | IPOB1External (B1, VLAN 0)     ▼     192.168.64.96     ▼                   |
| Listen Port                                                        | 8444                                                                       |
| Connect IP                                                         | IPOA1Internal (A1, VLAN 0) ▼<br>10.10.10.7 ▼                               |
| Listen Transport                                                   | TCP                                                                        |
| Additional Configuration                                           |                                                                            |
| Whitelist Flows                                                    |                                                                            |
| Use Relay Actors                                                   |                                                                            |
| Options<br>Use Ctri+Click to select or deselect<br>multiple items. | RTCP Monitoring<br>End-to-End Rewrite<br>Hop-by-Hop Traceroute<br>Bridging |
|                                                                    | Finish                                                                     |

AVAYA

Device Specific Settings > DMZ Services > Relay Services

Add entry for One-x mobile XMPP request pointing to One-x Portal/IPO IP or FQDN on TCP port 5222. Specify the external interface for Listen IP and Listen port 5222. Connect IP should be the internal interface and Listen transport as TCP.

This entry is for One-x mobile client request on XMPP port 5222. This is for IM/Presence registration.

The SIP registration follows right after the XMPP has been registered.

One-x mobile client will not continue with SIP registration until XMPP registered first.

On the side note, if you want Avaya Communicator with Presence service, you need to create similar entry. You just change the port to 9443.

| l                                                                  | Add Application Relay X                                                    |
|--------------------------------------------------------------------|----------------------------------------------------------------------------|
| General Configuration                                              |                                                                            |
| Name                                                               | 1xm XMPP                                                                   |
| Service Type                                                       | XMPP V                                                                     |
| Remote Configuration                                               |                                                                            |
| Remote IP/FQDN                                                     | 10.10.13                                                                   |
| Remote Port                                                        | 5222                                                                       |
| Remote Transport                                                   | TCP •                                                                      |
| Device Configuration                                               |                                                                            |
| Listen IP                                                          | IPOB1External (B1, VLAN 0)<br>192.168.64.96                                |
| Listen Port                                                        | 5222                                                                       |
| Connect IP                                                         | IPOA1Internal (A1, VLAN 0) ▼<br>10.10.10.7 ▼                               |
| Listen Transport                                                   | TCP V                                                                      |
| Additional Configuration                                           |                                                                            |
| Whitelist Flows                                                    |                                                                            |
| Use Relay Actors                                                   |                                                                            |
| Options<br>Use Ctri+Click to select or deselect<br>multiple items. | RTCP Monitoring<br>End-to-End Rewrite<br>Hop-by-Hop Traceroute<br>Bridging |
|                                                                    | Finish                                                                     |

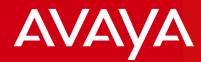

## Global Policies > Server Configuration Fill in Profile Name.

Profile Name

Add Server Configuration Profile

IPO

Set Server Type to Call Server. Select the TLS Client Profile you have created. Add in the IP Address/FQDN of the IPO server, Port and Transport protocol. It should match with the IPO setting. You can also add TCP and UDP as shown. The transport to be used depends on what is set in the Routing Profile.

|                                            | Next                            |                    | Edit Server Cor | figuration Profile | - General |     | X      |
|--------------------------------------------|---------------------------------|--------------------|-----------------|--------------------|-----------|-----|--------|
|                                            |                                 | Server Type        |                 | Call Server        | •         |     |        |
| Frable Oreanian should not                 |                                 | SIP Domain         |                 |                    |           |     |        |
| utilizes different TCP connec<br>endpoint. | tions to each                   | TLS Client Profile |                 | ClientProf ▼       |           |     |        |
| Add Server C                               | Configuration Profile - Advance |                    |                 |                    |           |     | Add    |
| Enable DoS Protection                      |                                 | IP Address / FQDN  |                 | Port               | Transp    | ort |        |
|                                            | J                               | 10.10.10.13        |                 | 5061               | TLS       | •   | Delete |
| Enable Grooming                            |                                 | 10.10.10.13        |                 | 5060               | TCP       | •   | Delete |
| Interworking Profile                       | avaya-ru ▼                      | 10.10.13           |                 | 5060               | UDP       | ¥   | Delete |
| Signaling Manipulation Script              | None <b>v</b>                   |                    | B               | ack Next           |           |     |        |
| Securable                                  |                                 |                    |                 | Next               |           |     |        |
| Enable FGDN                                |                                 |                    |                 |                    |           |     |        |
| TCP Failover Port                          | 5060                            |                    |                 |                    |           |     |        |
| TLS Failover Port                          | 5061                            |                    |                 |                    |           |     |        |
|                                            | Back                            |                    |                 |                    |           |     |        |

х

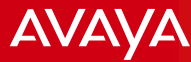

### Global Policies > Routing Profile Fill in Profile Name.

|              | Routing Profile | x |
|--------------|-----------------|---|
| Profile Name | to-IPO          |   |
|              | Next            |   |

Add an entry. Set Priority/Weight as 1 (This will actually vary when you have multiple entries here). Select the Server Configuration added in the previous step. Then select Next Hop Address accordingly - TLS if TLS is required.

The Next Hop Address selected here will determine at which port (TLS, TCP, UDP) SBCE and IPO would exchange signaling.

| Routing Profile            |                 |            |                     |           |        |  |
|----------------------------|-----------------|------------|---------------------|-----------|--------|--|
| URI Group                  | * •             |            | Time of Day         | default ▼ |        |  |
| Load Balancing             | Priority        | T          | NAPTR               |           |        |  |
| Transport                  | None <b>*</b>   |            | Next Hop Priority   |           |        |  |
| Next Hop In-Dialog         |                 |            | Ignore Route Header |           |        |  |
| ENUM                       |                 |            | ENUM Suffix         |           |        |  |
|                            |                 |            |                     |           | Add    |  |
| Priority / Serve<br>Weight | r Configuration | Next Hop A | ddress              | Transport |        |  |
| 1 IPO                      | Ţ               | 10.10.10.1 | 3:5061 (TLS) 🔹      | None 🔻    | Delete |  |
|                            |                 | Back       | Finish              |           |        |  |

AVAYA

#### □ Device Specific Settings > End Point Flows > Subscriber Flows Fill in the Flow Name and set the B1 Signaling Interface.

|                                                | Add Flow     | X      |
|------------------------------------------------|--------------|--------|
| Criteria                                       |              |        |
| Flow Name                                      | SubsflowRW   |        |
| URI Group                                      | * •          |        |
| User Agent                                     | * 🔻          |        |
| Source Subnet<br>Ex: 192.168.0.1/24            | *            | Profil |
| Via Host<br>Ex: domain.com, 192.168.0.1/24     | *            | Source |
| Contact Host<br>Ex: domain.com, 192.168.0.1/24 | *            | ]      |
| Signaling Interface                            | IPORWB1Sig 🔻 | Metho  |
|                                                | Next         |        |

Subscriber Flow relates to the remote worker side. SBCE listens on the external interface for messages coming from the remote worker. External interface should be selected in Signaling as well as Media Interface. SBCE uses the Policy Group and Routing Profile to determine how to proceed.

#### Select Subscriber as the Source. Set B1 interface in the Media Interface. Select the End Point Policy Group and Routing Profile that you have configured.

|                                                          | Add Flow X                           |
|----------------------------------------------------------|--------------------------------------|
| Profile                                                  |                                      |
| Source                                                   | Subscriber Click To Call             |
| Methods Allowed Before REGISTER                          | INFO<br>MESSAGE<br>NOTIFY<br>OPTIONS |
| Media Interface                                          | IPORWB1Media 🔻                       |
| Received Interface                                       | None *                               |
| End Point Policy Group                                   | avaya-def-low-enc                    |
| Routing Profile                                          | to-IPO 🔻                             |
| Optional Settings                                        |                                      |
| TLS Client Profile                                       | None •                               |
| Signaling Manipulation Script                            | None <b>*</b>                        |
| Presence Server Address<br>Ex: domain.com, 192.168.0.101 |                                      |
|                                                          | Back                                 |

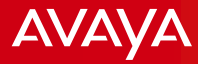

Device Specific Settings > End Point Flows > Server Flows

Fill in the Flow Name and set the B1 Signaling Interface in the Received Interface. A1 in the Signaling and Media Interface. Select the End Point Policy Group and Routing Profile default.

□ Server Flow relates to the communication between SBCE and IP Office. SBCE uses these details to determine a match to proceed with routing the registrations and calls.

|                               | Add Flow X        |
|-------------------------------|-------------------|
| Flow Name                     | ServflowRW        |
| Server Configuration          | IPO V             |
| URI Group                     | * •               |
| Transport                     | * •               |
| Remote Subnet                 | *                 |
| Received Interface            | IPORWB1Sig V      |
| Signaling Interface           | IPORWA1Sig 🔻      |
| Media Interface               | IPORWA1Media      |
| Secondary Media Interface     | None •            |
| End Point Policy Group        | avaya-def-low-enc |
| Routing Profile               | default V         |
| Topology Hiding Profile       | None •            |
| Signaling Manipulation Script | None <b>v</b>     |
| Remote Branch Office          | Any 🔻             |
|                               | Finish            |

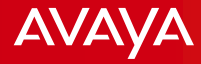

# **Expected Flow of Messages**

Avaya - Proprietary. Use pursuant to your signed agreement or Avaya policy.

24

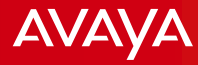

### **Expected Flow of Messages**

### One-x Mobile Registration

- One-x mobile client initiates the connection. SBCE receives the messages.
- SBCE then utilizes the Application Relay settings. It will first utilize the entry for HTTP type with port 8444. This is for the One-x mobile client to retrieve the XMPP credentials.
- When XMPP credentials have been received, One-x mobile client then registers to XMPP and will utilize the Application Relay entry XMPP port 5222.
- When XMPP registration is successful, One-x mobile client then initiates the request retrieving the SIP registration info in Application Relay HTTP port 8444 entry.
- Once the SIP registration info have been received, it will then registers to SIP registrar. SBCE will utilize the setting in the Subscriber Flows to route the packet to IP Office.
- When IP Office respond, SBCE will utilize Server Flows to route the packets back to One-x mobile client.

## **Expected Flow of Messages**

### One-x Mobile Registration

- One-x mobile and IP Office/One-x Portal exchanges TCP messages on port 8444 to retrieve XMPP (IM/Presence) and SIP credentials.
- Once the credentials have been retrieved, IM/Presence registration on port 5222 will follow and then VoIP registration comes next on TCP or UDP or TLS port.

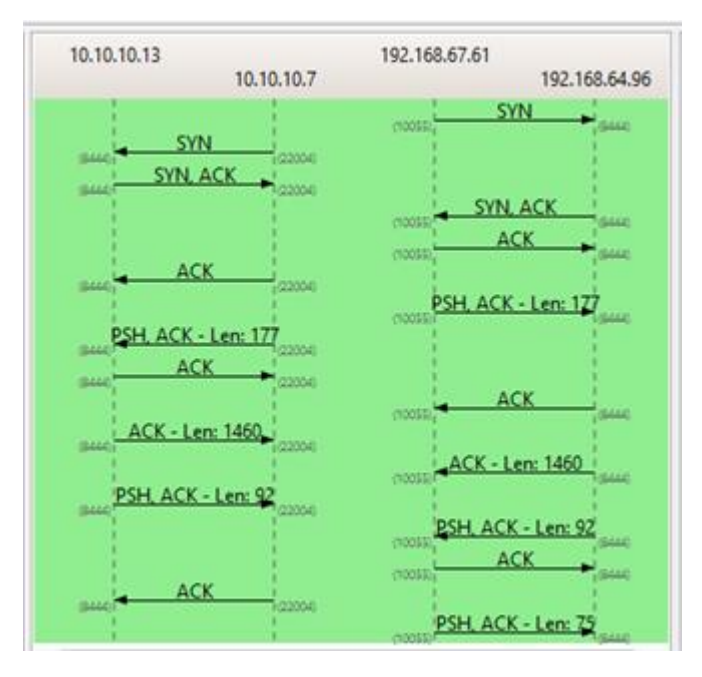

#### TCP port 8444 messages flow

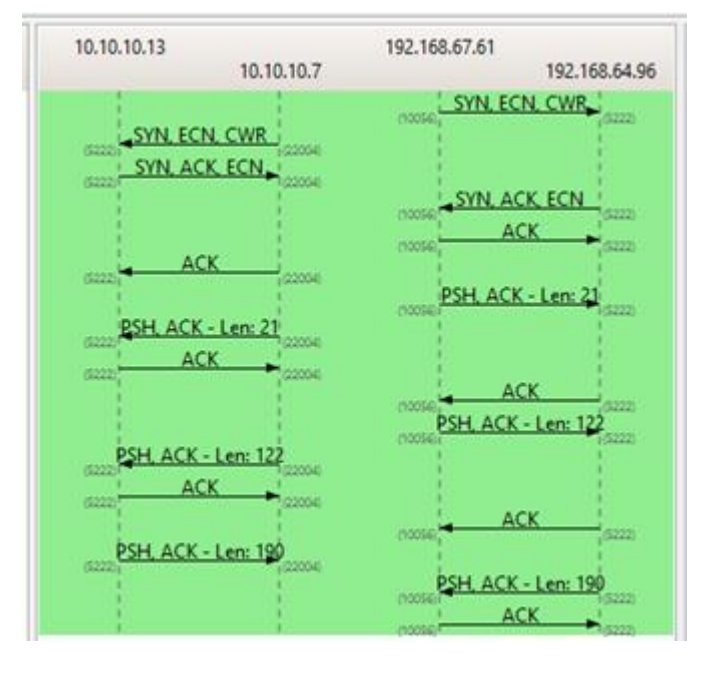

### TCP port 5222 messages flow

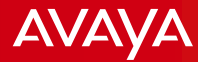

#### One-x Mobile Registration

Following are the logs from One-x mobile client.

#### One-x mobile client attempts to retrieve XMPP credentials.

| 017/02/27 11:15:26:551 - [10271] - UCConnectionManager: retrieveLoginCredentialsFromServer:                                                                |
|----------------------------------------------------------------------------------------------------|
| 017/02/27 11:15:26:551 - [10271] - UCPortManager: getPresentPort                                                                                           |
| 017/02/27 11:15:26:551 - [10271] - Returned Current Port: 8444                                                                                             |
| 017/02/27 11:15:26:551 - [10271] - UCKeychainUserPass :Load                                                                                                |
| 017/02/27 11:15:26:551 - [10271] - UCKeychainUserPass :getKeychainQuery                                                                                    |
| 017/02/27 11:15:26:555 - [10271] - UCResiliencyManager: getPresentServer                                                                                   |
| 017/02/27 11:15:26:555 - [10271] - Current Server: ipo1xp.ipolab.com                                                                                       |
| 017/02/27 11:15:26:555 - [10271] - UCPortManager: getURLForIMInfo                                                                                          |
| 017/02/27 11:15:26:555 - [10271] - UCPortManager: getCommonServerURL                                                                                       |
| 017/02/27 11:15:26:556 - [10271] - Current Port: 8444  URL: 8444/sipxconfig/rest/my/                                                                       |
| 017/02/27 11:15:26:556 - [10271] - Server Certificate Validation set to NO                                                                                 |
| 017/02/27 11:15:26:556 - [10271] - Attempting to retrieve IM credentials from https://ipo1xp.ipolab.com:8444/sipxconfig/rest/my/im-info with username Ruel |
|                                                                                                    |

Where does One-x Mobile client got the information in retrieving the XMPP credentials? - It is from what we set in the One-x mobile client settings.

2017/02/27 11:15:11:963 - [1027I] - IN SETTINGS - Server: ipo1xp.ipolab.com --- Port: 8444 --- Username: Ruel

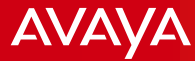

#### One-x Mobile Registration

One-x mobile client received XMPP credentials.

| 2017/02/27 11:15:26:806 - [10271] - UCConnectionManager: retrieveLoginCredentialsFromServer:                                           |
|----------------------------------------------------------------------------------------------------|
| 2017/02/27 11:15:26:806 - [10271] - RESTRequest complettion block response code: 200                                                   |
| 2017/02/27 11:15:26:806 - [10271] - *********Im-Info Response*******                                                                   |
| 2017/02/27 11:15:26:806 - [10271] - <im-info></im-info>                                                                                |
| 2017/02/27 11:15:26:807 - [10271] - IM ID: ruel@ipo1xp.ipolab.com                                                                      |
| 2017/02/27 11:15:26:807 - [10271] - My Buddy ID: mybuddy@ipo1xp.ipolab.com                                                             |
| 2017/02/27 11:15:26:807 - [10271] -                                                                                                    |
| 2017/02/27 11:15:26:807 - [10271] - UCPortManager: savePortConnected                                                                   |
| 2017/02/27 11:15:26:807 - [10271] - Saved Port: 8444                                                                                   |
| 2017/02/27 11:15:26:807 - [10271] - UCPortManager: updatePortInformation                                                               |
| 2017/02/27 11:15:26:807 - [10271] - Updating Current Port: 8444 With saved Port: 8444                                                  |
| 2017/02/27 11:15:26:808 - [10271] - Does not support resiliency                                                                        |
| 2017/02/27 11:15:26:808 - [10271] - UCResiliencyManager: updateServersAfterIMInfoRetreival:                                            |
| 2017/02/27 11:15:26:808 - [10271] - Cleared Resiliency Servers                                                                         |
| 2017/02/27 11:15:26:808 - [10271] - UCResiliencyManager: updatePrimaryAndSecondaryServer                                               |
| 2017/02/27 11:15:26:808 - [10271] - Primary Server: ipo1xp.ipolab.com   Secondary Server: (null)                                       |
| 2017/02/27 11:15:26:808 - [10271] - UCResiliencyManager: saveAuthenticatedServer                                                       |
| 2017/02/27 11:15:26:808 - [10271] - Current server: ipo1xp.ipolab.com   Saved authenticated server: ipo1xp.ipolab.com                  |
| 2017/02/27 11:15:26:809 - [10271] - Set username password for XMPP to ruel@ipo1xp.ipolab.com, and myBuddy is mybuddy@ipo1xp.ipolab.com |
| 2017/02/27 11:15:26:809 - [10271] - UCConnectionManager: JID Components: Domain: ipo1xp.ipolab.com, userName: ruel                     |
| 2017/02/27 11:15:26:809 - [10271] - Retrive Login Credentials Status: YES                                                              |
|                                                                                                    |

Once the XMPP credentials have been retrieved, One-x Mobile attempts to connect to XMPP.

2017/02/27 11:15:26:811 - [1027I] - Attempting to connect to XMPP at ipo1xp.ipolab.com:5222 with username ruel@ipo1xp.ipolab.com/pauc-1.2-FE2B8713A0764FEA-#-18535

There will be a lot of XMPP related messages during the connection establishment but at the end of it, you should see the My Buddy is connected. This is an indication that the XMPP is now connected.

2017/02/27 11:15:27:711 - [1027I] - \*\*\*\*\*\*\*\*\* My Buddy connected \*\*\*\*\*\*\*\*\*

One-x mobile client fetching SIP credentials.

| 2017/02/27 11:15:27:714 - [197351] - VCRegistrationManager: fetchLoginCredentials                         |
|----------------------------------------------------------------------------------------------------|
| 2017/02/27 11:15:27:714 - [197351] - UCRestClient: fetchSipCredentialsFromOneXServer                      |
| 2017/02/27 11:15:27:714 - [197351] - UCRestClient: isReachable for Url: ipo1xp.ipolab.com                 |
| 2017/02/27 11:15:27:715 - [197351] - UCRestClient: RestClient server is reachable                         |
| 2017/02/27 11:15:27:715 - [197351] - UCPortManager: getURLForSIPInfo                                      |
| 2017/02/27 11:15:27:715 - [197351] - UCPortManager: getCommonServerURL                                    |
| 2017/02/27 11:15:27:715 - [197351] - Current Port: 8444  URL: 8444/sipxconfig/rest/my/                    |
| 2017/02/27 11:15:27:715 - [197351] - SIPInfo serverURL Format: https://@:8444/sipxconfig/rest/my/sip-info |
| 2017/02/27 11:15:27:715 - [197351] - UCRestClient: fetchSipCredentialsFromOneXServer for URL:             |
| https://ipo1xp.ipolab.com:8444/sipxconfig/rest/my/sip-info                                                |

#### SIP credentials have been fetched.

| 2017/02/27 | 11:15:27:989 - | [10271] - | RestClient on HttpRequest completed                                      |
|------------|----------------|-----------|--------------------------------------------------------------------------|
| 2017/02/27 | 11:15:27:990 - | [10271] - | VCRegistrationManager: onRestCallComplete                                |
| 2017/02/27 | 11:15:27:990 - | [10271] - | VCRegistrationManager: checkVoipFeatureStatus                            |
| 2017/02/27 | 11:15:27:990 - | [10271] - | VCRegistrationManager: checkVoipFeatureStatus: Voip mode is Always. Voip |
| feature is | active         |           |                                                                          |
| 2017/02/27 | 11:15:27:990 - | [10271] - | VCRegistrationManager parseRestQueryResult: entry                        |
| 2017/02/27 | 11:15:27:991 - | [10271] - | SIP Settings obtained from 1X                                            |
| 2017/02/27 | 11:15:27:991 - | [10271] - | Identity: 3001@ipo1xp.ipolab.com                                         |
| 2017/02/27 | 11:15:27:991 - | [10271] - | Private Address: 10.10.10.13                                             |
| 2017/02/27 | 11:15:27:991 - | [10271] - | Private TCP Port: 5060                                                   |
| 2017/02/27 | 11:15:27:991 - | [10271] - | Private UDP Port: 5060                                                   |
| 2017/02/27 | 11:15:27:991 - | [10271] - | Private TLS Port: 5061                                                   |
| 2017/02/27 | 11:15:27:991 - | [10271] - | Public Address: 0.0.0.0                                                  |
| 2017/02/27 | 11:15:27:991 - | [10271] - | Public TCP Port: 5060                                                    |
| 2017/02/27 | 11:15:27:991 - | [10271] - | Public UDP Port: 5060                                                    |
| 2017/02/27 | 11:15:27:991 - | [10271] - | Public TLS Port: 5061                                                    |
| 2017/02/27 | 11:15:27:991 - | [10271] - | Signalling Qos: 136                                                      |
| 2017/02/27 | 11:15:27:991 - | [10271] - | Voice Qos: 184                                                           |
| 2017/02/27 | 11:15:27:991 - | [10271] - | Video Qos: 184                                                           |

Avaya - Proprietary. Use pursuant to your signed agreement or Avaya policy.

One-x mobile client initiating voip registration.

| 2017/02/27 | 11:15:27:994 - | [10271] | - VCAccountManager: store account                                   |
|------------|----------------|---------|---------------------------------------------------------------------|
| 2017/02/27 | 11:15:27:994 - | [10271] | - VCRegistrationManager: Proceeding for voip Registration           |
| 2017/02/27 | 11:15:27:994 - | [10271] | - SIP Domain ipo1xp.ipolab.com                                      |
| 2017/02/27 | 11:15:27:994 - | [10271] | - SIP Server IP: 192.168.64.96                                      |
| 2017/02/27 | 11:15:27:994 - | [10271] | - SIP Server Port: 5060                                             |
| 2017/02/27 | 11:15:27:994 - | [10271] | - SIP Extension: 3001                                               |
| 2017/02/27 | 11:15:27:994 - | [10271] | - VCRegistrationManager: proceedWithRegistration initializing spark |

One-x mobile client voip registration in progress.

| 2017/02/27 | 11:15:29:218 - | [599111] -  | VCAccountManager: store account                                          |
|------------|----------------|-------------|--------------------------------------------------------------------------|
| 2017/02/27 | 11:15:29:218 - | [599111] -  | VCRegistrationManager: Proceeding for voip Registration                  |
| 2017/02/27 | 11:15:29:218 - | [599111] -  | SIP Domain ipo1xp.ipolab.com                                             |
| 2017/02/27 | 11:15:29:218 - | [599111] -  | SIP Server IP: 192.168.64.96                                             |
| 2017/02/27 | 11:15:29:219 - | [599111] -  | SIP Server Port: 5060                                                    |
| 2017/02/27 | 11:15:29:219 - | [599111] -  | SIP Extension: 3001                                                      |
| 2017/02/27 | 11:15:29:219 - | [599111] -  | VCRegistrationManager: proceedWithRegistration connecting                |
| 2017/02/27 | 11:15:29:221 - | [599111] -  | VCAccountManager: getAccount                                             |
| 2017/02/27 | 11:15:29:226 - | [599111] -  | Default payload (101) applied                                            |
| 2017/02/27 | 11:15:29:248 - | [10271] - 3 | SparkService: Connectiondelegate: connectionInProgressWithServer         |
| 2017/02/27 | 11:15:29:298 - | [10271] - 3 | SparkService: Connectiondelegate: connectionInProgressWithServer         |
| 2017/02/27 | 11:15:29:322 - | [10271] - 3 | SparkService: Connectiondelegate: connectionDidBecomeAvailableWithServer |
| 2017/02/27 | 11:15:29:331 - | [10271] - 3 | SparkService: RegistrationDelagate: didStartRegistrationWithServer       |
| 2017/02/27 | 11:15:29:530 - | [10271] - 3 | SparkService: RegistrationDelagate: didRegisterWithServer                |

One-x mobile client is now registered.

 One-x Mobile <> wireless LAN (Router) WAN port <> B1 (SBCE) A1 <> IP Office (Wireless LAN assigns ip address 172.22.33.x; WAN port is 192.168.67.61 – same subnet as SBCE B1 interface; SBCE B1 interface is 192.168.64.96; A1 interface is 10.10.10.7 – same subnet as IP Office; IP Office is 10.10.10.13

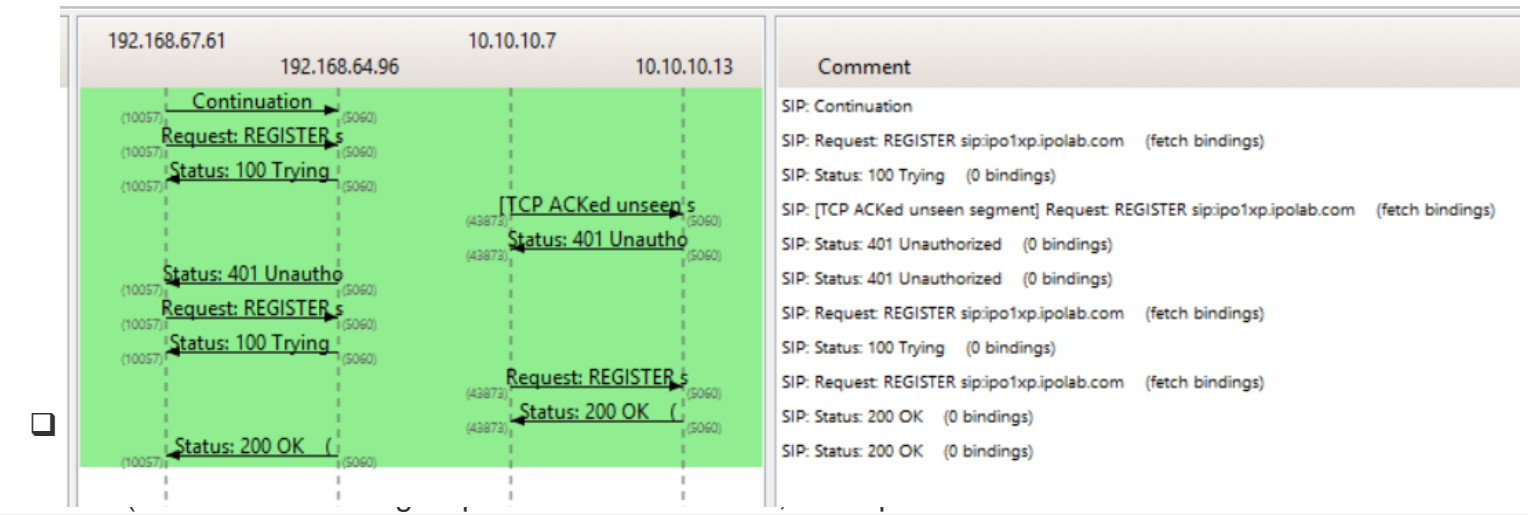

| No. | Time         | Source         | Destination   | Protocol | Length Info                                                            |
|-----|--------------|----------------|---------------|----------|------------------------------------------------------------------------|
| 313 | 11:16:36.0   | 192.168.67.61  | 192.168.64.96 | SIP      | 62 Continuation                                                        |
| 313 | 5 11:16:36.0 | 192.168.67.61  | 192.168.64.96 | SIP      | 723 Request: REGISTER sip:ipolxp.ipolab.com                            |
| 315 | ) 11:16:36.0 | )192.168.64.96 | 192.168.67.61 | SIP      | 362 Status: 100 Trying (0 bindings)                                    |
| 315 | 3 11:16:36.0 | )10.10.10.7    | 10.10.10.13   | SIP      | 725 [TCP ACKed unseen segment] Request: REGISTER sip:ipo1xp.ipolab.com |
| 315 | 11:16:36.1   | 10.10.10.13    | 10.10.10.7    | SIP      | 643 Status: 401 Unauthorized (O bindings)                              |
| 316 | ) 11:16:36.1 | 192.168.64.96  | 192.168.67.61 | SIP      | 654 Status: 401 Unauthorized (O bindings)                              |
| 317 | ) 11:16:36.1 | 192.168.67.61  | 192.168.64.96 | SIP      | 880 Request: REGISTER sip:ipolxp.ipolab.com                            |
| 317 | 5 11:16:36.1 | 192.168.64.96  | 192.168.67.61 | SIP      | 362 Status: 100 Trying (0 bindings)                                    |
| 317 | 9 11:16:36.1 | 10.10.10.7     | 10.10.10.13   | SIP      | 882 Request: REGISTER sip:ipo1xp.ipolab.com                            |
| 318 | L 11:16:36.1 | 10.10.10.13    | 10.10.10.7    | SIP      | 670 Status: 200 OK (1 bindings)                                        |
| 319 | 5 11:16:36.1 | 192.168.64.96  | 192.168.67.61 | SIP      | 664 Status: 200 OK (1 bindings)                                        |

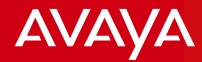

This packet trace was captured from SBCE.

SIP Register from One-x mobile forwarded by Wireless Router to the B1 Interface of the SBCE (Frame #3136 in the previous slide)

| B Linux cooked capture                                                                                   |
|----------------------------------------------------------------------------------------------------|
| n Internet Protocol Version 4. Src: 192.168.67.61 (192.168.67.61), Dst: 192.168.64.96 (192.168.64.96)    |
| 🗄 Transmission Control Protocol, Src Port: 10057 (10057), Dst Port: sip (5060), Seq: 5, Ack: 1, Len: 667 |
| 🗆 Session Initiation Protocol                                                                            |
| Hequest-Line: REGISTER sip:ipolxp.ipolab.com SIP/2.0                                                     |
| 🖂 Message Header                                                                                         |
|                                                                                                    |
| 🗄 To: <sip:3001@ipo1xp.ipolab.com></sip:3001@ipo1xp.ipolab.com>                                          |
| Call-ID: D03868AF-E9E6-4A10-A80F-E4ECF8333D6F                                                            |
|                                                                                                    |
| Max-Forwards: 70                                                                                         |
|                                                                                                    |
| Supported: eventlist,outbound,replaces                                                                   |
| Allow: INVITE,ACK,OPTIONS,BYE,CANCEL,NOTIFY,MESSAGE,REFER,INFO,PUBLISH,UPDATE                            |
| User-Agent: Avaya One X Mobile iOS iPhone5 10 1.1 759                                                    |
|                                                                                                    |
| Content-Length: 0                                                                                        |
|                                                                                                    |

#### SIP Register forwarded by SBCE A1 interface to IP Office (Frame #3153 in the previous slide)

| a Internet Protocol Version 4, Src: 10.10.10.7 (10.10.10.7), Dst: 10.10.10.13 (10.10.10.13)                                                                                                    |
|----------------------------------------------------------------------------------------------------|
| 🗄 Transmission Control Protocol, Src Port: 43873 (43873), Dst Port: sip (5060), Seq: 1, Ack: 2, Len: 669                                                                                                    |
| 🗆 Session Initiation Protocol                                                                                                    |
| 🗄 Request-Line: REGISTER sip:ipolxp.ipolab.com SIP/2.0                                                                                                    |
| 🖃 Message Header                                                                                                    |
| ⊞ From: <sip:3001@ipo1xp.ipolab.com>;tag=3FE790F6-4D74-4108-931B-1A21FA7B4BCF</sip:3001@ipo1xp.ipolab.com>                                                                                                    |
| 🗄 To: <sip:3001@ipo1xp.ipolab.com></sip:3001@ipo1xp.ipolab.com>                                                                                                    |
| GSeq: 1 REGISTER                                                                                                    |
| Call-ID: D03868AF-E9E6-4A10-A80F-E4ECF8333D6F                                                                                                    |
| 🗄 Contact: <sip:3001@10.10.10.7:5060;transport=tcp;subid_ipcs=191791003>;q=1;expires=3600;+sip.instance="<urn:uuid:96cd7630-d24f-46c6-9e6e-6af07a9b45d6>";reg-id=1</urn:uuid:96cd7630-d24f-46c6-9e6e-6af07a9b45d6></sip:3001@10.10.10.7:5060;transport=tcp;subid_ipcs=191791003> |
| Allow: INVITE,ACK,OPTIONS,BYE,CANCEL,NOTIFY,MESSAGE,REFER,INFO,PUBLISH,UPDATE                                                                                                    |
| Supported: eventlist,outbound,replaces                                                                                                    |
| User-Agent: Avaya One X Mobile iOS iPhone5 10 1.1 759                                                                                                    |
| Max-Forwards: 69                                                                                                    |
| H Via: SIP/2.0/TCP 10.10.10.7:5060; branch=z9hG4bK-s1632-001201536584-1s1632-                                                                                                    |
| Content-Length: 0                                                                                                    |
|                                                                                                    |
|                                                                                                    |

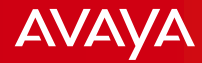

IP Office responded with 401 Unauthorized and provided Authenticate header with nonce value.

| Internet Protocol Version 4, Src: 10.10.10.13 (10.10.13), Dst: 10.10.10.7 (10.10.10.7)                        |  |  |  |  |
|----------------------------------------------------------------------------------------------------|--|--|--|--|
| 🗄 Transmission Control Protocol, Src Port: sip (5060), Dst Port: 43873 (43873), Seq: 2, Ack: 670, Len: 587    |  |  |  |  |
| Session Initiation Protocol                                                                                   |  |  |  |  |
| ⊞ Status-Line: SIP/2.0 401 Unauthorized                                                                       |  |  |  |  |
| 🖃 Message Header                                                                                              |  |  |  |  |
|                                                                                                    |  |  |  |  |
|                                                                                                    |  |  |  |  |
| Call-ID: D03868AF-E9E6-4A10-A80F-E4ECF8333D6F                                                                 |  |  |  |  |
|                                                                                                    |  |  |  |  |
| User-Agent: IP Office 9.1.7.0 build 163                                                                       |  |  |  |  |
| Allow: INVITE.ACK.CANCEL.OPTIONS.BYE.REFER.NOTIFY.INFO.SUBSCRIBE.REGISTER.PUBLISH                             |  |  |  |  |
| 🕢 WWW-Authenticate: Digest nonce="0aaf4581c70da6ab7193",realm="ipoffice",algorithm=MD5                        |  |  |  |  |
| Supported: timer                                                                                              |  |  |  |  |
| Server: IP Office 9.1.7.0 build 163                                                                           |  |  |  |  |
| To: <sip:3001@ipo1xp.ipo1ab.com>;tag=d3e321bdb09cb81f     Southeast is another 0</sip:3001@ipo1xp.ipo1ab.com> |  |  |  |  |
| Content-Length: 0                                                                                             |  |  |  |  |
| SBCE then forwarded the SIP 401 Unauthorized message to One-x mobile client via Wireless Router               |  |  |  |  |

SBCE then forwarded the SIP 401 Unauthorized message to One-x mobile client via wireless Router.

Internet Protocol Version 4, Src: 192.168.64.96 (192.168.64.96), Dst: 192.168.67.61 (192.168.67.61) 🗄 Transmission Control Protocol, Src Port: sip (5060), Dst Port: 10057 (10057), Seg: 307, Ack: 672, Len: 598 Session Initiation Protocol Message Header To: <sip:3001@ipo1xp.ipolab.com>;tag=d3e321bdb09cb81f Call-ID: D03868AF-E9E6-4A10-A80F-E4ECF8333D6F Allow: INVITE, ACK, CANCEL, OPTIONS, BYE, REFER, NOTIFY, INFO, SUBSCRIBE, REGISTER, PUBLISH Supported: timer User-Agent: IP Office 9.1.7.0 build 163 Server: IP Office 9.1.7.0 build 163 Concenc-Length: 0

Note: In these traces, One-x mobile client was set for Unsecure connection - 5060. In the SBCE Routing Profile, Next Hop Address selected was TCP.

Avaya - Proprietary. Use pursuant to your signed agreement or Avaya policy.

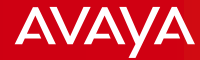

One-x mobile client sent another Register message with Authorization header with calculated "response".

| u Internet Protocol Version 4 Src: 192.168.67.61 (192.168.67.61), Dst: 192.168.64.96 (192.168.64.96)                                                                                                    |
|----------------------------------------------------------------------------------------------------|
| 🗄 Transmission Control Protocol, Src Port: 10057 (10057), Dst Port: sip (5060), Seq: 672, Ack: 905, Len: 824                                                                                                    |
| 🗉 Session Initiation Protocol                                                                                                    |
| 🗄 Request-Line: REGISTER sip:ipolxp.ipolab.com SIP/2.0                                                                                                    |
| 🗆 Message Header                                                                                                    |
| ⊞ From: <sip:3001@ipo1xp.ipolab.com>;tag=3FE790F6-4D74-4108-931B-1A21FA7B4BCF</sip:3001@ipo1xp.ipolab.com>                                                                                                    |
| H To: <sip:3001@ipo1xp.ipolab.com></sip:3001@ipo1xp.ipolab.com>                                                                                                    |
| <u>call-ID: D03868AF</u> -E9E6-4A10-A80F-E4ECF8333D6F                                                                                                    |
| B CSeq: 2 REGISTER                                                                                                    |
| Max-Forwards: 70                                                                                                    |
| ⊞ Via: SIP/2.0/TCP 172.22.33.101:62657;branch=z9hG4bK4F24D72B-4395-4256-B4A9-11541BB2D186                                                                                                    |
| Supported: eventlist,outbound,replaces                                                                                                    |
| Allow: INVITE,ACK,OPTIONS,BYE,CANCEL,NOTIFY,MESSAGE,REFER,INFO,PUBLISH,UPDATE                                                                                                    |
| User-Agent: Avaya One X Mobile iOS iPhone5 10 1.1 759                                                                                                    |
| B Contact: <sip:3001@172.22.33.101:62657;transport=tcp>;g=1;expires=3600;+sip.instance="<urn:uuid:96cd7630-d24f-46c6-9e6e-6af07a9b45d6>";reg-id=1</urn:uuid:96cd7630-d24f-46c6-9e6e-6af07a9b45d6></sip:3001@172.22.33.101:62657;transport=tcp> |
| 🗄 Authorization: Digest realm="ipoffice", nonce="0aaf4581c70da6ab7193", uri="sip:ipo1xp.ipo1ab.com", response="4282302434bded15d6bdc4035dc4076b", username="3001"]                                                                             |
| Content-Length: 0                                                                                                    |
|                                                                                                    |

#### SBCE forwarded the new Register message to IP Office via A1 interface.

Internet Protocol Version 4, Src: 10.10.10.7 (10.10.10.7), Dst: 10.10.10.13 (10.10.13) ⊞ Transmission Control Protocol, Src Port: 43873 (43873), Dst Port: sip (5060), Seq: 670, Ack: 589, Len: 826 Session Initiation Protocol Message Header <u>To: <sip:3001@ipo1</u>xp.ipolab.com> Call-ID: D03868AF-E9E6-4A10-A80F-E4ECF8333D6F B Contact: <sip:3001@10.10.10.7:5060; transport=tcp; subid\_ipcs=191791003>; q=1; expires=3600; +sip.instance="<urn:uuid:96CD7630-D24F-46C6-9E6E-6AF07A9B45D6>"; reg-id=1 Allow: INVITE, ACK, OPTIONS, BYE, CANCEL, NOTIFY, MESSAGE, REFER, INFO, PUBLISH, UPDATE Supported: eventlist,outbound,replaces User-Agent: Avaya One X Mobile iOS iPhone5 10 1.1 759 Max-Forwards: 69 Via: SIP/2.0/TCP 10.10.10.7:5060:branch=z9hG4bK-s1632-001805017700-1--s1632-B Authorization: Digest realm="ipoffice",nonce="0aaf4581c70da6ab7193",uri="sip:ipo1xp.ipo1ab.com",response="4282302434bded15d6bdc4035dc4076b",username="3001" Content-Length: 0

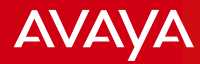

IP Office accepted the registration and responded with 200OK.

| Ð | Internet Protocol Version 4, Src: 10.10.10.13 (10.10.10.13), Dst: 10.10.10.7 (10.10.10.7)                                              |
|---|----------------------------------------------------------------------------------------------------|
| + | Transmission Control Protocol, Src Port: sip (5060), Dst Port: 43873 (43873), Seq: 589, Ack: 1496, Len: 614                            |
| - | Session Initiation Protocol                                                                                                    |
|   | 🗄 Status-Line: SIP/2.0 200 OK                                                                                                    |
|   | 🖻 Message Header                                                                                                    |
|   |                                                                                                    |
|   | ⊞ From: <sip:3001@ipo1xp.ipolab.com>;tag=3FE790F6-4D74-4108-931B-1A21FA7B4BCF</sip:3001@ipo1xp.ipolab.com>                             |
|   | <u>Call-ID: D03868A</u> F-E9E6-4A10-A80F-E4ECF8333D6F                                                                                  |
|   | CSeq: 2 REGISTER                                                                                                    |
|   | User-Agent: IP Office 9.1.7.0 build 163                                                                                                |
|   | Allow: INVITE,ACK,CANCEL,OPTIONS,BYE,REFER,NOTIFY,INFO,SUBSCRIBE,REGISTER,PUBLISH                                                      |
|   | H Contact: <sip:3001@10.10.10.7:5060;transport=tcp;subid_ipcs=191791003></sip:3001@10.10.10.7:5060;transport=tcp;subid_ipcs=191791003> |
|   | Date: Mon, 27 Feb 2017 03:14:31 GMT                                                                                                    |
|   | Expires: 180                                                                                                    |
|   | Supported: timer                                                                                                    |
|   | Server: IP Office 9.1.7.0 build 163                                                                                                    |
|   | 🗄 To: <sip:3001@ipo1xp.ipolab.com>;tag=00f49bbfd3610eb8</sip:3001@ipo1xp.ipolab.com>                                                   |
|   | Content-Length: 0                                                                                                    |

SBCE then forwarded the 200OK to the One-x mobile client via the Wireless Router.

| ŧ                                                                                                    | Internet Protocol Version 4, Src: 192.168.64.96 (192.168.64.96), Dst: 192.168.67.61 (192.168.67.61)          |  |  |  |  |                                                                                           |  |  |  |  |
|----------------------------------------------------------------------------------------------------|----------------------------------------------------------------------------------------------------|--|--|--|--|-------------------------------------------------------------------------------------------|--|--|--|--|
| ł                                                                                                    | Transmission Control Protocol, Src Port: sip (5060), Dst Port: 10057 (10057), Seq: 1211, Ack: 1496, Len: 608 |  |  |  |  |                                                                                           |  |  |  |  |
| -                                                                                                    | Session Initiation Protocol                                                                                  |  |  |  |  |                                                                                           |  |  |  |  |
|                                                                                                    | 🗄 Status-Line: SIP/2.0 200 OK                                                                                |  |  |  |  |                                                                                           |  |  |  |  |
|                                                                                                    | 🗆 Message Header                                                                                             |  |  |  |  |                                                                                           |  |  |  |  |
|                                                                                                    | ⊞ From: <sip:3001@ipo1xp.ipolab.com>;tag=3FE790F6-4D74-4108-931B-1A21FA7B4BCF</sip:3001@ipo1xp.ipolab.com>   |  |  |  |  |                                                                                           |  |  |  |  |
|                                                                                                    |                                                                                                    |  |  |  |  |                                                                                           |  |  |  |  |
|                                                                                                    | E CSeq: 2 REGISTER                                                                                           |  |  |  |  |                                                                                           |  |  |  |  |
|                                                                                                    | call-id: D03868AF-E9E6-4A10-A80F-E4ECF8333D6F                                                                |  |  |  |  |                                                                                           |  |  |  |  |
| <pre>     Contact: <sip:3001@172.22.33.101:62657;transport=tcp>     Allow: INVITE,ACK,CANCEL,OPTIONS,BYE,REFER,NOTIFY,INFO,SUBSCRIBE,REGISTER,PUBLISH     Supported: timer     User-Agent: IP office 9.1.7.0 build 163</sip:3001@172.22.33.101:62657;transport=tcp></pre> |                                                                                                    |  |  |  |  |                                                                                           |  |  |  |  |
|                                                                                                    |                                                                                                    |  |  |  |  | ⊞ via: sIP/2.0/тср 172.22.33.101:62657;branch=z9hG4bк4F24D72B-4395-4256-B4A9-11541BB2D186 |  |  |  |  |
|                                                                                                    |                                                                                                    |  |  |  |  | Expires: 180                                                                              |  |  |  |  |
|                                                                                                    |                                                                                                    |  |  |  |  | Date: Mon, 27 Feb 2017 03:14:31 GMT                                                       |  |  |  |  |
|                                                                                                    | Server: IP Office 9.1.7.0 build 163                                                                          |  |  |  |  |                                                                                           |  |  |  |  |
|                                                                                                    | Content-Length: 0                                                                                            |  |  |  |  |                                                                                           |  |  |  |  |
|                                                                                                    |                                                                                                    |  |  |  |  |                                                                                           |  |  |  |  |

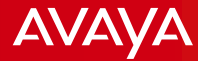

Here is the corresponding IPO System Monitor trace.

IP Office received the Register request but needs to be authenticated, hence it sent back 401 Unauthorized with Authenticate header.

| 1552622mS SIP Rx: TCP 10.10.10.7:43873 -> 10.10.10.13:5060                                                                                                    |
|----------------------------------------------------------------------------------------------------|
| REGISTER sip:ipo1xp.ipolab.com SIP/2.0                                                                                                    |
| From: <sip:3001@ipo1xp.ipolab.com>;tag=3FE790F6-4D74-4108-931B-1A21FA7B4BCF</sip:3001@ipo1xp.ipolab.com>                                                                                                    |
| To: <sip:3001@ipo1xp.ipolab.com></sip:3001@ipo1xp.ipolab.com>                                                                                                    |
| CSeq: 1 REGISTER                                                                                                    |
| Call-ID: D03868AF-E9E6-4A10-A80F-E4ECE8333D6E                                                                                                    |
| Contact: <sip:3001@10.10.10.7:5060;transport=tcp;subid ipcs="191791003">;q=1;expires=3600;+sip.instance="<urn:uuid:96cd7630-d24f-46c6-9e6e-6af07a9b45d6>";reg-id=1</urn:uuid:96cd7630-d24f-46c6-9e6e-6af07a9b45d6></sip:3001@10.10.10.7:5060;transport=tcp;subid> |
| Allow: INVITE,ACK,OPTIONS,BYE,CANCEL,NOTIFY,MESSAGE,REFER,INFO,PUBLISH,UPDATE                                                                                                    |
| Supported: eventlist,outbound,replaces                                                                                                    |
| User-Agent: Avaya One X Mobile iOS iPhone5 10 1.1 759                                                                                                    |
| Max-Forwards: 69                                                                                                    |
| Via: SIP/2.0/TCP 10.10.10.7:5060;branch=z9hG4bK-s1632-001201536584-1s1632-                                                                                                    |
| Content-Length: 0                                                                                                    |
|                                                                                                    |
|                                                                                                    |
| 1552622ms_STP_TX:_TCP_10.10.13:5060>_10.10.10.7:43873                                                                                                    |
| SIP/2.0 401 Unauthorized                                                                                                    |
| Via: SIP/2.0/TCP 10.10.10.7:5060;branch=z9hG4bK-s1632-001201536584-1s1632-                                                                                                    |
| From: <sip:3001@ipo1xp.ipolab.com>;tag=3FE790F6-4D74-4108-931B-1A21FA7B4BCF</sip:3001@ipo1xp.ipolab.com>                                                                                                    |
| Call-ID: D03868AF-E9E6-4A10-A80F-E4ECF8333D6F                                                                                                    |
| (Seq: 1 REGISTER                                                                                                    |
| User-Agent: IP Office 9.1.7.0 build 163                                                                                                    |
| Allow: INVITE.ACK.CANCEL.OPTIONS.BYE.REFER.NOTIFY.INFO.SUBSCRIBE.REGISTER.PUBLISH                                                                                                    |
| WWW-Authenticate: Digest nonce="0aaf4581c70da6ab7193",realm="ipoffice",algorithm=MD5                                                                                                    |
| Supported: timer                                                                                                    |
| Server: IP Office 9.1.7.0 build 163                                                                                                    |
| To: <sip:3001@ipo1xp.ipolab.com>;tag=d3e321bdb09cb81f</sip:3001@ipo1xp.ipolab.com>                                                                                                    |
| Content-Length: 0                                                                                                    |
|                                                                                                    |

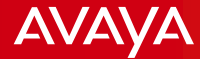

Then IP Office received another Register request with Authorization header with calculated response value. Then IP Office accepted the request and responded with 2000K.

1552717mS SIP Rx: TCP 10.10.10.7:43873 -> 10.10.10.13:5060

REGISTER sip:ipo1xp.ipolab.com SIP/2.0

From: <sip:3001@ipo1xp.ipolab.com>;tag=3FE790F6-4D74-4108-931B-1A21FA7B4BCF

To: <sip:3001@ipo1xp.ipolab.com>

CSeq: 2 REGISTER

Call-ID: D03868AF-E9E6-4A10-A80F-E4ECF8333D6F

Contact: <sip:3001@10.10.10.7:5060;transport=tcp;subid\_ipcs=191791003>;q=1;expires=3600;+sip.instance="<urn:uuid:96CD7630-D24F-46C6-9E6E-6AF07A9B45D6>";reg-id=1 Allow: INVITE,ACK,OPTIONS,BYE,CANCEL,NOTIFY,MESSAGE,REFER,INFO,PUBLISH,UPDATE

Supported: eventlist,outbound,replaces

User-Agent: Avaya One X Mobile iOS iPhone5 10 1.1 759

Max-Forwards: 69

<del>Via: SIP/2.0/TCP 10.10.10.7:5060;branch=z9h64bK s1632 001805017700 1 s1632</del>

Authorization: Digest realm="ipoffice",nonce="0aaf4581c70da6ab7193",uri="sip:ipo1xp.ipolab.com",response="4282302434bded15d6bdc4035dc4076b",username="3001"

1552717mS STP Tx: TCP 10.10.10.13:5060 -> 10.10.10.7:43873 SIP/2.0 200 OK Via: SIP/2.0/TCP 10.10.10.7:5060;branch=z9hG4bK-s1632-001805017700-1--s1632-From: <sip:3001@ipo1xp.ipolab.com>;tag=3FE790F6-4D74-4108-931B-1A21FA7B4BCF Call-ID: D03868AF-E9E6-4A10-A80F-E4ECF8333D6F CSeq: 2 REGISTER User-Agent: IP Office 9.1.7.0 build 163 Allow: INVITE,ACK,CANCEL,OPTIONS,BYE,REFER,NOTIFY,INFO,SUBSCRIBE,REGISTER,PUBLISH Contact: <sip:3001@10.10.10.7:5060;transport=tcp;subid\_ipcs=191791003> Date: Mon, 27 Feb 2017 03:14:31 GMT Expires: 180 Supported: timer Server: IP Office 9.1.7.0 build 163 To: <sip:3001@ipo1xp.ipolab.com>;tag=00f49bbfd3610eb8 Content-Length: 0

Scenario: One-x Mobile user Ruel on extension 3001 calls H323 user Dora on extension 3003

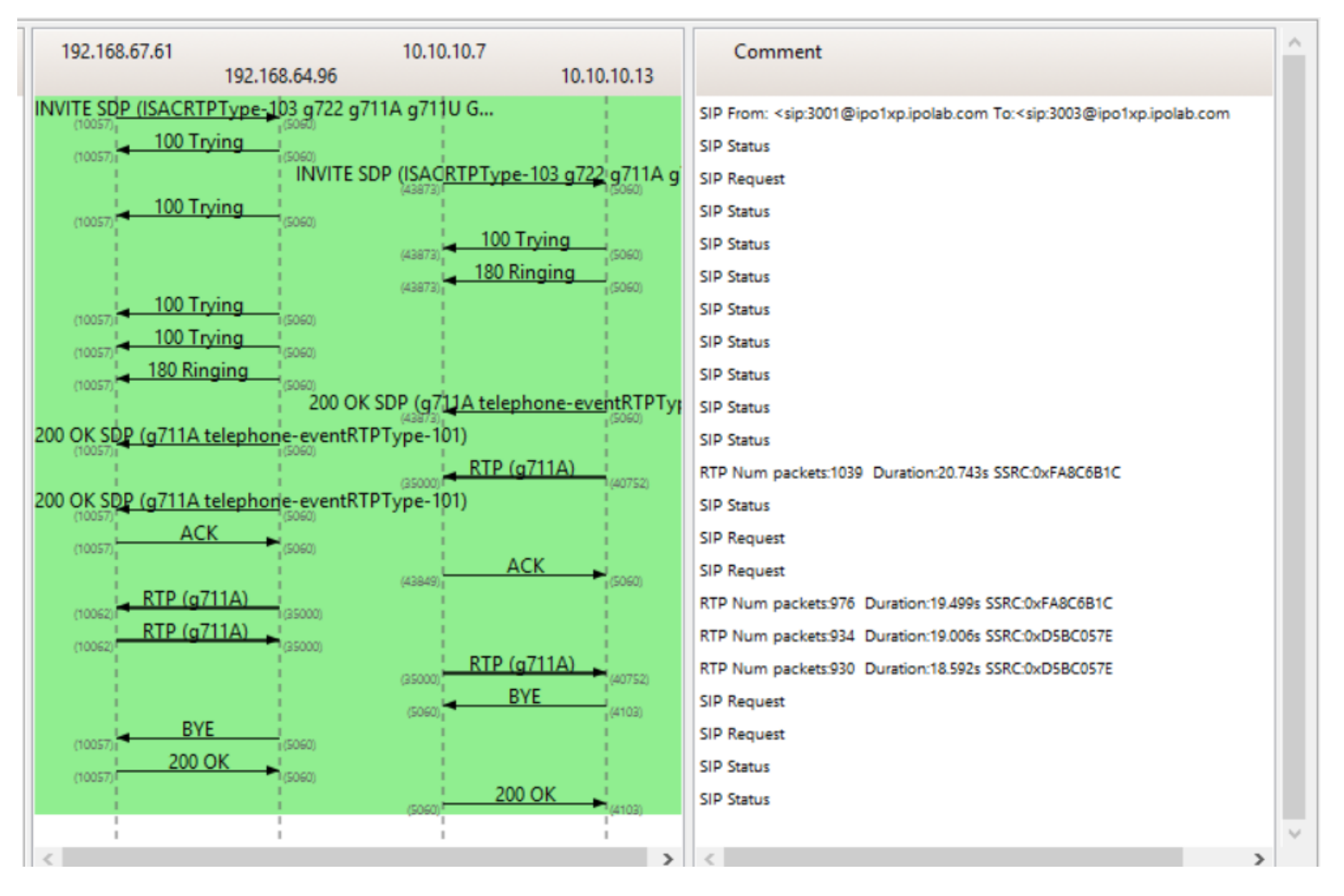

Note: In these traces, One-x mobile client was set for Unsecure connection – 5060. In the SBCE Routing Profile, Next Hop Address selected was TCP.

Avaya - Proprietary. Use pursuant to your signed agreement or Avaya policy.

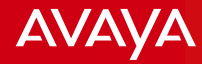

This packet trace was captured from SBCE.

One-x mobile sent INVITE message which was forwarded by Wireless Router to SBCE B1 interface.

```
H Internet Protocol Version 4, Src: 192.168.67.61 (192.168.67.61), Dst: 192.168.64.96 (192.168.64.96)
Irransmission Control Protocol, Src Port: 10057 (10057), Dst Port: sip (5060), Seq: 1, Ack: 1, Len: 1022
Session Initiation Protocol

    Message Header

  # From: <sip:3001@ipo1xp.ipolab.com>:tag=EAA125CA-67A5-4AE1-83D4-EFED38D6D521

    To: <sip:3003@ipo1xp.ipolab.com
    </p>
    call-id: 9AFFE6FA-C879-4BCF-9FCF-44D497E9BDA7
   CSeq: 1 INVITE
     Sequence Number: 1
     Method: INVITE
    Max-Forwards: 70
  J Via: SIP/2.0/TCP 172.22.33.101:62657; branch=z9hG4bK7834C728-CE0E-4278-B2B6-2257CF5192BD
    Supported: eventlist,outbound,replaces
    Allow: INVITE, ACK, OPTIONS, BYE, CANCEL, NOTIFY, MESSAGE, REFER, INFO, PUBLISH, UPDATE
    User-Agent: Avaya One X Mobile iOS iPhone5 10 1.1 759
  Content-Type: application/sdp
    Content-Length: 349
 Message Body
  Session Description Protocol
      Session Description Protocol Version (v): 0
    Session Name (s): -

    Bandwidth Information (b): TIA5:64000
    ■

    ⊞ Media Description, name and address (m): audio 5000 RTP/AVP 103 9 8 0 110 18 101
     Media Attribute (a): sendrecv

    Media Attribute (a): rtpmap:9 G722/8000/1

    Media Attribute (a): rtpmap:0 PCMU/8000/1

    🗄 Media Attribute (a): rtpmap:18 G729/8000/1
    Media Attribute (a): rtpmap:101 telephone-event/8000
```

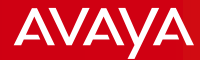

SBCE forwarded the INVITE to IP Office via A1 interface.

∃ Internet Protocol Version 4, Src: 10.10.10.7 (10.10.10.7), Dst: 10.10.10.13 (10.10.10.13) Transmission Control Protocol, Src Port: 43873 (43873), Dst Port: sip (5060), Seg: 1, Ack: 1, Len: 1109 Session Initiation Protocol Message Header In From: <sip:3001@ipo1xp.ipo1ab.com>;tag=EAA125CA-67A5-4AE1-83D4-EFED38D6D521 <u> To: <sip:3003@ipo1x</u>p.ipolab.com> CSeq: 1 INVITE Sequence Number: 1 Method: INVITE call-id: 9AFFE6FA-C879-4BCF-9FCF-44D497E9BDA7 E Contact: <s1p: 3001@10.10.10.7:5060; transport=tcp; subid\_ipcs=191791003>; +sip.instance="<urn:uuid:96CD7630-D24F-46C6-9E6E-6AF07A9B45D6>" B Record-Route: <sip:10.10.10.7:5060; ipcs-line=11; lr; transport=tcp; subid\_ipcs=191791003> Allow: INVITE, ACK, OPTIONS, BYE, CANCEL, NOTIFY, MESSAGE, REFER, INFO, PUBLISH, UPDATE Supported: eventlist,outbound,replaces User-Agent: Avaya One X Mobile iOS iPhone5 10 1.1 759 Max-Forwards: 69 Image: SIP/2.0/TCP 10.10.10.7:5060; branch=z9hG4bK-s1632-000585509158-1--s1632-Content-Type: application/sdp Content-Length: 344 Message Body Session Description Protocol Session Description Protocol Version (v): 0 B Owner/Creator, Session Id (o): sip:3001@172.22.33.101 1 2 IN IP4 10.10.10.7 Session Name (s): - ⊞ Bandwidth Information (b): TIA5:64000
 Media Description, name and address (m): audio 35000 RTP/AVP 103 9 8 0 110 18 101
 Media Attribute (a): sendrecv Media Attribute (a): rtpmap:9 G722/8000/1 Media Attribute (a): rtpmap:0 PCMU/8000/1 Media Attribute (a): rtpmap:18 G729/8000/1 Media Attribute (a): rtpmap:101 telephone-event/8000

IP Office responded with 100 Trying and 180 Ringing.

```
Internet Protocol Version 4, Src: 10.10.10.13 (10.10.10.13), Dst: 10.10.10.7 (10.10.10.7)
H Transmission Control Protocol, Src Port: sip (5060), Dst Port: 43873 (43873), Seq: 1. Ack: 1110, Len: 533
Session Initiation Protocol
  Message Header

    H Via: SIP/2.0/TCP 10.10.10.7:5060; branch=z9hG4bK-s1632-000585509158-1--s1632-

    B Record-Route: <sip:10.10.10.7:5060; ipcs-line=11; lr; transport=tcp; subid_ipcs=191791003>
    # From: <sip:3001@ipo1xp.ipolab.com>:tag=EAA125CA-67A5-4AE1-83D4-EFED38D6D521
     call-ID: 9AFFE6FA-C879-4BCF-9FCF-44D497E9BDA7
    □ CSeq: 1 INVITE
        Sequence Number: 1
       Method: INVITE
      Allow: INVITE, ACK, CANCEL, OPTIONS, BYE, INFO, REFER, NOTIFY, SUBSCRIBE, REGISTER, PUBLISH, UPDATE
      Supported: timer.100rel
      Server: IP Office 9.1.7.0 build 163
    Content-Length: 0

    Internet Protocol Version 4. Src: 10.10.10.13 (10.10.10.13), Dst: 10.10.10.7 (10.10.10.7)

                      H Transmission Control Protocol, Src Port: sip (5060), Dst Port: 43873 (43873), Seq: 534, Ack: 1110, Len: 671
                       Session Initiation Protocol

    Message Header

    Via: SIP/2.0/TCP 10.10.10.7:5060; branch=z9hG4bK-s1632-000585509158-1--s1632-
                          B Record-Route: <sip:10.10.10.7:5060; ipcs-line=11; lr; transport=tcp; subid_ipcs=191791003>
                          # From: <sip:3001@ipo1xp.ipolab.com>:tag=EAA125CA-67A5-4AE1-83D4-EFED38D6D521
                            call-ID: 9AFFE6FA-C879-4BCF-9FCF-44D497E9BDA7
                         CSeq: 1 INVITE
                              Sequence Number: 1
                              Method: INVITE
                          E Contact: "Dora" <sip:3003@10.10.10.13:5060;transport=tcp>
                            Allow: INVITE, ACK, CANCEL, OPTIONS, BYE, INFO, REFER, NOTIFY, SUBSCRIBE, REGISTER, PUBLISH, UPDATE

    P-Asserted-Identity: "Dora" <sip:3003@10.10.10.13:5060>

                            Supported: timer.100rel
                            Server: IP Office 9.1.7.0 build 163
                          To: <sip:3003@ipo1xp.ipolab.com>;tag=efb909976f5796fc
                            Content-Length: 0
```

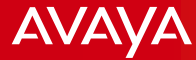

SBCE relayed the 180 Ringing to One-x Mobile client via the Wireless Router.

| Internet Protocol Version 4, Src: 192.168.64.96 (192.168.64.96), Dst: 192.168.67.61 (192.168.67.61)                           |
|----------------------------------------------------------------------------------------------------|
| H Transmission Control Protocol, Src Port: sip (5060), Dst Port: 10057 (10057), Seq: 305, Ack: 1023, Len: 667                 |
| Session Initiation Protocol                                                                                                   |
| 🗄 Status-Line: SIP/2.0 180 Ringing                                                                                            |
| 🗆 Message Header                                                                                                    |
| 🗄 From: <sip:3001@ipo1xp.ipolab.com>;tag=EAA125CA-67A5-4AE1-83D4-EFED38D6D521</sip:3001@ipo1xp.ipolab.com>                    |
| <del></del>                                                                                                    |
| □ CSeq: 1 INVITE                                                                                                    |
| Sequence Number: 1                                                                                                    |
| Method: INVITE                                                                                                    |
| Call-ID: 9AFFE6FA-C879-4BCF-9FCF-44D497E9BDA7                                                                                 |
| 丑 Contact: "Dora" <sip:3003@192.168.64.96:5060;transport=tcp></sip:3003@192.168.64.96:5060;transport=tcp>                     |
| 🗄 Record-Route: <sip:192.168.64.96:5060;ipcs-line=11;lr;transport=tcp></sip:192.168.64.96:5060;ipcs-line=11;lr;transport=tcp> |
| Allow: INVITE,ACK,CANCEL,OPTIONS,BYE,INFO,REFER,NOTIFY,SUBSCRIBE,REGISTER,PUBLISH,UPDATE                                      |
| Supported: timer,100rel                                                                                                    |
|                                                                                                    |
| Server: IP office 9.1.7.0 build 163                                                                                           |
| 🗄 P-Asserted-Identity: "Dora" <sip:3003@ipo1xp.ipolab.com></sip:3003@ipo1xp.ipolab.com>                                       |
| Content-Length: 0                                                                                                    |

### AVAYA

#### One-x Mobile client call to internal extension

Extension 3003 answers the call. IP Office then sent 200OK to SBCE on A1 interface.

```
H Internet Protocol Version 4, Src: 10.10.10.13 (10.10.10.13), Dst: 10.10.10.7 (10.10.10.7)
Iransmission Control Protocol, Src Port: sip (5060), Dst Port: 43873 (43873), Seq: 1205, Ack: 1110, Len: 900
Session Initiation Protocol

    H Status-Line: SIP/2.0 200 OK
    Status-Line: SIP/2.0 200 OK
    Status-Line: SIP/2.0 200 OK
    Status-Line: SIP/2.0 200 OK
    Status-Line: SIP/2.0 200 OK
    Status-Line: SIP/2.0 200 OK
    Status-Line: SIP/2.0 200 OK
    Status-Line: SIP/2.0 200 OK
    Status-Line: SIP/2.0 200 OK
    Status-Line: SIP/2.0 200 OK
    Status-Line: SIP/2.0 200 OK
    Status-Line: SIP/2.0 200 OK
    Status-Line: SIP/2.0 200 OK
    Status-Line: SIP/2.0 200 OK
    Status-Line: SIP/2.0 200 OK
    Status-Line: SIP/2.0 200 OK
    Status-Line: SIP/2.0 200 OK
    Status-Line: SIP/2.0 200 OK
    Status-Line: SIP/2.0 200 OK
    Status-Line: SIP/2.0 200 OK
    Status-Line: SIP/2.0 200 OK
    Status-Line: SIP/2.0 200 OK
    Status-Line: SIP/2.0 200 OK
    Status-Line: SIP/2.0 200 OK
    Status-Line: SIP/2.0 200 OK
    Status-Line: SIP/2.0 200 OK
    Status-Line: SIP/2.0 200 OK
    Status-Line: SIP/2.0 200 OK
    Status-Line: SIP/2.0 200 OK
    Status-Line: SIP/2.0 200 OK
    Status-Line: SIP/2.0 200 OK
    Status-Line: SIP/2.0 200 OK
    Status-Line: SIP/2.0 200 OK
    Status-Line: SIP/2.0 200 OK
    Status-Line: SIP/2.0 200 OK
    Status-Line: SIP/2.0 200 OK
    Status-Line: SIP/2.0 200 OK
    Status-Line: SIP/2.0 200 OK
    Status-Line: SIP/2.0 200 OK
    Status-Line: SIP/2.0 200 OK
    Status-Line: SIP/2.0 200 OK
    Status-Line: SIP/2.0 200 OK
    Status-Line: SIP/2.0 200 OK
    Status-Line: SIP/2.0 200 OK
    Status-Line: SIP/2.0 200 OK
    Status-Line: SIP/2.0 200 OK
    Status-Line: SIP/2.0 200 OK
    Status-Line: SIP/2.0 200 OK
    Status-Line: SIP/2.0 200 OK
    Status-Line: SIP/2.0 200 OK
    Status-Line: SIP/2.0 200 OK
    Status-Line: SIP/2.0 200 OK
    Status-Line: SIP/2.0 200 OK
    Status-Line: SIP/2.0 200 OK
    Status-Line: SIP/2.0 200 OK
    Status-Line: SIP/2.0 200 OK
    Status-Line: SIP/2.0 200 OK
    Status-Line: SIP/2.0 200 OK
    Status-Line: SIP/2.0 200 OK
    Status-Line: SIP/2.0 200 OK
    Status-Line: SIP/2.0 200 OK
    Status-Line: SIP/2.0 200 OK
    Status-Line: SIP/2.0 200 OK
    Status-Line: SIP/2.
    Message Header

    H Via: SIP/2.0/TCP 10.10.10.7:5060; branch=z9hG4bK-s1632-000585509158-1--s1632-

    Record-Route: <sip:10.10.10.7:5060;ipcs-line=11:lr;transport=tcp;subid_ipcs=191791003>

        Erom: <sip:3001@ipo1xp.ipolab.com>:tag=EAA125CA-67A5-4AE1-83D4-EFED38D6D521
             call-ID: 9AFFE6FA-C879-4BCF-9FCF-44D497E9BDA7
       CSeq: 1 INVITE
                  Sequence Number: 1
                 Method: INVITE
        Allow: INVITE, ACK, CANCEL, OPTIONS, BYE, INFO, REFER, NOTIFY, SUBSCRIBE, REGISTER, PUBLISH, UPDATE
        Supported: timer,100rel
             Server: IP Office 9.1.7.0 build 163
         To: <sip:3003@ipo1xp.ipolab.com>;tag=efb909976f5796fc
             Content-Type: application/sdp
             Content-Length: 201
    Message Body
         Session Description Protocol
                  Session Description Protocol Version (v): 0
             ⊞ Owner/Creator, Session Id (o): USERA 1281316076 538797939 IN IP4 10.10.10.13
                  Session Name (s): Session SDP

    E Connection Information (c): IN IP4 10.10.10.13

             ⊞ Media Description, name and address (m): audio 40752 RTP/AVP 8 101

    Media Attribute (a): rtpmap:8 PCMA/8000

    Media Attribute (a): fmtp:101 0-15
```

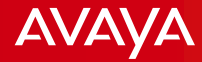

SBCE forwarded the 200OK to One-x Mobile client via the Wireless Router. The call is now connected.

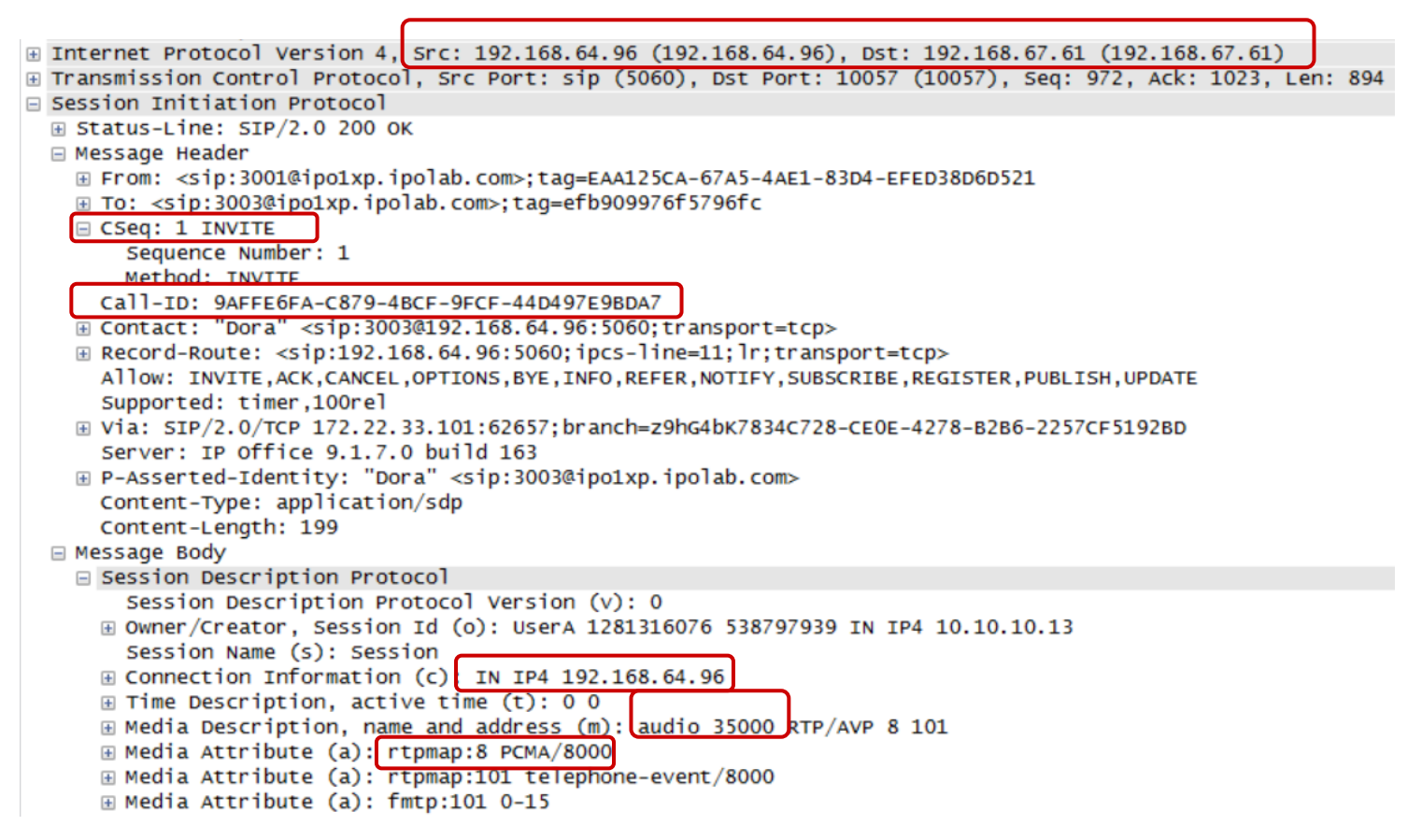

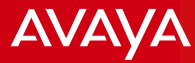

Here is the corresponding system monitor trace from IPO.

SIP INVITE request coming from SBCE A1 interface.

| SIP Rx: TCP 10.10.10.7:43873 ->                                                                                                 | 10.10.13:5060                                          |
|----------------------------------------------------------------------------------------------------|--------------------------------------------------------|
| INVITE sip:3003@ipo1xp.ipolab.co                                                                                                | m SIP/2.0                                              |
| <pre>From: <sip:3001@ipo1xp.ipolab.co< pre=""></sip:3001@ipo1xp.ipolab.co<></pre>                                               | m>;tag=EAA125CA-67A5-4AE1-83D4-EFED38D6D521            |
| To: <sip:3003@ipo1xp.ipolab.com></sip:3003@ipo1xp.ipolab.com>                                                                   |                                                        |
| CSeq: 1 INVITE                                                                                                    |                                                        |
| Call-ID: 9AFFE6FA-C879-4BCF-9FCF                                                                                                | -44D497E9BDA7                                          |
| Contact: <sip:3001@10.10.10.7:50< td=""><td>60;transport=tcp;subid_ipcs=191791003&gt;;</td></sip:3001@10.10.10.7:50<>           | 60;transport=tcp;subid_ipcs=191791003>;                |
| +sip.instance=" <urn:uuid:96cd763< td=""><td>0-D24F-46C6-9E6E-6AF07A9B45D6&gt;"</td></urn:uuid:96cd763<>                        | 0-D24F-46C6-9E6E-6AF07A9B45D6>"                        |
| Record-Route: <sip:10.10.10.7:50< td=""><td>60;ipcs-line=11;lr;transport=tcp;subid_ipcs=191791003&gt;</td></sip:10.10.10.7:50<> | 60;ipcs-line=11;lr;transport=tcp;subid_ipcs=191791003> |
| Allow: INVITE, ACK, OPTIONS, BYE, CA                                                                                            | NCEL,NOTIFY,MESSAGE,REFER,INFO,PUBLISH,UPDATE          |
| Supported: eventlist, outbound, re                                                                                              | places                                                 |
| User-Agent: Avaya One X Mobile i                                                                                                | OS iPhone5 10 1.1 759                                  |
| Max-Forwards: 69                                                                                                    |                                                        |
| Via: SIP/2.0/TCP 10.10.10.7:5060                                                                                                | ;branch=z9hG4bK-s1632-000585509158-1s1632-             |
| Content-Type: application/sdp                                                                                                   |                                                        |
| Content-Length: 344                                                                                                    |                                                        |
|                                                                                                    |                                                        |
| V=0                                                                                                    |                                                        |
| o=sip:3001@172.22.33.101 1 2 IN                                                                                                 | IP4 10.10.10.7                                         |
| <u></u>                                                                                                    |                                                        |
| c=IN IP4 10.10.10.7                                                                                                    |                                                        |
| b=TIAS:64000                                                                                                    |                                                        |
| t=0_0                                                                                                    |                                                        |
| m=audio 35000 RTP/AVP 103 9 8 0                                                                                                 | 110 18 101                                             |
| a=sendrecv                                                                                                    |                                                        |
| a=rtpmap:103 ISAC/16000/1                                                                                                    |                                                        |
| a=rtpmap:9 G722/8000/1                                                                                                    |                                                        |
| a=rtpmap:8 PCMA/8000/1                                                                                                    |                                                        |
| a=rtpmap:0 PCMU/8000/1                                                                                                    |                                                        |
| a=rtpmap:110 G726-32/8000/1                                                                                                    |                                                        |
| a=rtpmap:18 G729/8000/1                                                                                                    |                                                        |
| a=rtpmap:101 telephone-event/800                                                                                                | 0                                                      |

Note: In these traces, One-x mobile client was set for Unsecure connection - 5060. In the SBCE Routing Profile, Next Hop Address selected was TCP.

Avaya - Proprietary. Use pursuant to your signed agreement or Avaya policy.

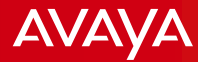

SIP 100 Trying and 180 Ringing from IPO to SBCE A1 interface.

SIP Tx: TCP 10.10.10.13:5060 -> 10.10.10.7:43873

SIP/2.0 100 Trying
Via: SIP/2.0/TCP 10.10.10.7:5060;branch=z9hG4bK-s1632-000585509158-1--s1632Record-Route: <sip:10.10.10.7:5060;ipcs-line=11;lr;transport=tcp;subid\_ipcs=191791003>
From: <sip:3001@ipo1xp.ipolab.com>;tag=EAA125CA-67A5-4AE1-83D4-EFED38D6D521
Call-ID: 9AFFE6FA-C879-4BCF-9FCF-44D497E9BDA7

CSeq: 1 INVITE

Allow: INVITE,ACK,CANCEL,OPTIONS,BYE,INFO,REFER,NOTIFY,SUBSCRIBE,REGISTER,PUBLISH,UPDATE Supported: timer,100rel Server: IP Office 9.1.7.0 build 163 To: <sip:3003@ipo1xp.ipolab.com> Content-Length: 0

SIP Tx: TCP 10.10.10.13:5060 -> 10.10.10.7:43873

SIP/2.0 180 Ringing Via: SIP/2.0/TCP 10.10.10.7:5060;branch=z9hG4bK-s1632-000585509158-1--s1632-Record-Route: <sip:10.10.10.7:5060;ipcs-line=11;lr;transport=tcp;subid\_ipcs=191791003> From: <sip:3001@ipo1xp.ipolab.com>;tag=EAA125CA-67A5-4AE1-83D4-EFED38D6D521 Call-ID: 9AFFE6FA-C879-4BCF-9FCF-44D497E9BDA7 CSeq: 1 INVITE Contact: "Dora" <sip:3003@10.10.10.13:5060;transport=tcp> Allow: INVITE,ACK,CANCEL,OPTIONS,BYE,INFO,REFER,NOTIFY,SUBSCRIBE,REGISTER,PUBLISH,UPDATE P-Asserted-Identity: "Dora" <sip:3003@10.10.10.13:5060> Supported: timer,100rel Server: IP Office 9.1.7.0 build 163 To: <sip:3003@ipo1xp.ipolab.com>;tag=efb909976f5796fc Content-Length: 0

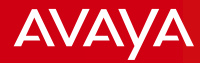

Called party has now answered. Codec negotiated is G711 alaw. RTP port used by IPO is 40752.

| SIP Tx: TCP 10.10.10.13:5060 -> 10.10.10.7:43873                                                                                                    |                                  |  |  |
|----------------------------------------------------------------------------------------------------|----------------------------------|--|--|
| SIP/2.0 200 OK                                                                                                    |                                  |  |  |
| Via: SIP/2.0/TCP 10.10.10.7:5060;branch=z9hG4bK-s1632-                                                                                                | 000585509158-1s1632-             |  |  |
| Record-Route: <sip:10.10.10.7:5060;ipcs-line=11;lr;tra< th=""><th>nsport=tcp;subid_ipcs=191791003&gt;</th></sip:10.10.10.7:5060;ipcs-line=11;lr;tra<> | nsport=tcp;subid_ipcs=191791003> |  |  |
| <pre>From: <sip:3001@ipo1xp.ipolab.com>:tag=EAA125CA-67A5-4</sip:3001@ipo1xp.ipolab.com></pre>                                                        | 4E1-83D4-EFED38D6D521            |  |  |
| Call-ID: 9AFFE6FA-C879-4BCF-9FCF-44D497E9BDA7                                                                                                    |                                  |  |  |
| CSeq: 1 INVITE                                                                                                    |                                  |  |  |
| Contact: "Dora" <sip:3003@10.10.10.13:5060;transport=te< th=""><th>cp&gt;</th></sip:3003@10.10.10.13:5060;transport=te<>                              | cp>                              |  |  |
| Allow: INVITE,ACK,CANCEL,OPTIONS,BYE,INFO,REFER,NOTIFY,SUBSCRIBE,REGISTER,PUBLISH,UPDATE                                                              |                                  |  |  |
| P-Asserted-Identity: "Dora" <sip:3003@10.10.10.13:5060></sip:3003@10.10.10.13:5060>                                                                   |                                  |  |  |
| Supported: timer,100rel                                                                                                    |                                  |  |  |
| Server: IP Office 9.1.7.0 build 163                                                                                                    |                                  |  |  |
| To: <sip:3003@ipo1xp.ipolab.com>;tag=efb909976f5796fc</sip:3003@ipo1xp.ipolab.com>                                                                    |                                  |  |  |
| Content-Type: application/sdp                                                                                                    |                                  |  |  |
| Content-Length: 201                                                                                                    |                                  |  |  |

#### v=0

o=UserA 1281316076 538797939 IN IP4 10.10.10.13

| s=Session_SDP                                                                                                    |                                                                                                    |
|----------------------------------------------------------------------------------------------------|----------------------------------------------------------------------------------------------------|
| c=IN IP4 10.10.10.13                                                                                                    | SIP RX: TCP 10.10.10.1243849 -> 10.10.10.13:5060                                                                                                    |
| c=IN IP4 10.10.10.13<br>t=0 0<br>m=audio 40752 RTP/AVP 8 101<br>a=rtpmap:8 PCMA/8000<br>a=rtpmap:101 telephone-event/8000<br>a=fmtp:101 0-15 | <pre>SIP Rx: TCP 10.10.10.7:43849 -&gt; 10.10.10.13:5060 ACK sip:3003@10.10.10.13:5060;transport=tcp SIP/2.0 From: <sip:3001@ipo1xp.ipolab.com>;tag=EAA125CA-67A5-4AE1-83D4-EFED38D6D521 To: <sip:3003@ipo1xp.ipolab.com>;tag=efb909976f5796fc CSeq: 1 ACK Call-ID: 9AFFE6FA-C879-4BCF-9FCF-44D497E9BDA7 Contact: <sip:3001@10.10.10.7:5060;transport=tcp;subid_ipcs=191791003>; +sip.instance="<urn:uuid:96cd7630-d24f-46c6-9e6e-6af07a9b45d6>" Record-Route: <sip:10.10.10.7:5060;ipcs-line=11;lr;transport=tcp;subid_ipcs=allow: 1.1="" 10="" 60<="" 759="" avaya="" eventlist,outbound,replaces="" forwards:="" invite,ack,options,bye,cancel,notify,message,refer,info,publish,upda'="" ios="" iphone5="" max="" mobile="" one="" pre="" supported:="" user-agent:="" x=""></sip:10.10.10.7:5060;ipcs-line=11;lr;transport=tcp;subid_ipcs=allow:></urn:uuid:96cd7630-d24f-46c6-9e6e-6af07a9b45d6></sip:3001@10.10.10.7:5060;transport=tcp;subid_ipcs=191791003></sip:3003@ipo1xp.ipolab.com></sip:3001@ipo1xp.ipolab.com></pre> |
|                                                                                                    | Via: SIP/2.0/TCP 10.10.10.7:5060;branch=z9hG4bK-s1632-001682879609-1s1632                                                                                                    |
|                                                                                                    |                                                                                                    |

Acknowledgement is sent from SBCE A1 interface.

FCF-44D497E9BDA7 :5060;transport=tcp;subid ipcs=191791003>; 7630-D24F-46C6-9E6E-6AF07A9B45D6>" :5060;ipcs-line=11;lr;transport=tcp;subid ipcs=191791003> ,CANCEL,NOTIFY,MESSAGE,REFER,INFO,PUBLISH,UPDATE ,replaces e iOS iPhone5 10 1.1 759 060; branch=z9hG4bK-s1632-001682879609-1--s1632-Content-Length: 0

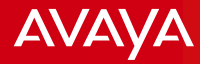

Called party dropped the call, IPO sent BYE message to SBCE. SBCE then responded with 200OK.

SIP Tx: TCP 10.10.10.13:4103 -> 10.10.10.7:5060 BYE sip:3001@10.10.10.7:5060;transport=tcp;subid ipcs=191791003 SIP/2.0 Via: SIP/2.0/TCP 10.10.13:5060; rport; branch=z9hG4bK6e527cc0d8e34250691b7a4fe6d0383f Route: <sip:10.10.10.7:5060; ipcs-line=11; lr; transport=tcp; subid ipcs=191791003> From: "Dora" <sip:3003@ipo1xp.ipolab.com>;tag=efb909976f5796fc To: <sip:3001@ipo1xp.ipolab.com>;tag=EAA125CA-67A5-4AE1-83D4-EFED38D6D521 Call-ID: 9AFFE6FA-C879-4BCF-9FCF-44D497E9BDA7 CSeq: 2 BYE Contact: "Dora" <sip:3003@10.10.10.13:5060;transport=tcp> Max-Forwards: 70 Allow: INVITE, ACK, CANCEL, OPTIONS, BYE, INFO, REFER, NOTIFY, SUBSCRIBE, REGISTER, PUBLISH, UPDATE Supported: timer, 100rel Reason: Q.850;cause=16;text="Normal call clearing" User-Agent: IP Office 9.1.7.0 build 163 Content-Length: 0 SIP Rx: TCP 10.10.10.7:5060 -> 10.10.10.13:4103 SIP/2.0 200 OK From: "Dora" <sip:3003@ipo1xp.ipolab.com>;tag=efb909976f5796fc To: <sip:3001@ipo1xp.ipolab.com>;tag=EAA125CA-67A5-4AE1-83D4-EFED38D6D521 CSeq: 2 BYE Call-ID: 9AFFE6FA-C879-4BCF-9FCF-44D497E9BDA7 Contact: <sip:3001@10.10.10.7:5060;transport=tcp;subid ipcs=191791003>; +sip.instance="<urn:uuid:96CD7630-D24F-46C6-9E6E-6AF07A9B45D6>" Allow: INVITE, ACK, OPTIONS, BYE, CANCEL, NOTIFY, MESSAGE, REFER, INFO, PUBLISH, UPDATE Supported: eventlist,outbound,replaces User-Agent: Avaya One X Mobile iOS iPhone5 10 1.1 759 Via: SIP/2.0/TCP 10.10.13:5060; rport=4103; branch=z9hG4bK6e527cc0d8e34250691b7a4fe6d0383f Content-Length: 0

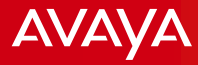

## **Important Notes**

Avaya - Proprietary. Use pursuant to your signed agreement or Avaya policy.

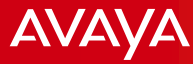

### **Important Notes**

### As of release 9.1.x, the following are the supported mobile devices

| one-X Mobile Preferred |                                     |                                                                                                    |                   |
|------------------------|-------------------------------------|----------------------------------------------------------------------------------------------------|-------------------|
| Operating System       | Operating System version<br>support | Mobile phone model tested                                                                                                    | Download location |
| iPhone (iOS)           | 7.x or 8.x                          | iPod Touch or 4S or 5 or 5C or 5S or 6 or 6+                                                                                     | Apple App Store   |
| Android                | 2.1 or later                        | Works on smartphones with the listed OS version                                                                                  | Google Play Store |
|                        | 4.0 or later                        | For VoIP, supported mobile phones are Samsung<br>Galaxy S3, Samsung Galaxy S4, Samsung Note 2,<br>LG Optimus E975, and HTC One-S |                   |

Ensure the following ports can gain access through the SBCE and Router

- Ports 5222 and 8444 must be open for Avaya one-X<sup>®</sup> Mobile to communicate with the Avaya one-X<sup>®</sup> Portal server. Port 5222 is for XMPP traffic and Port 8444 is for bootstrap REST API call traffic.
- □ Port 5269 must be open for the Avaya one-X<sup>®</sup> Portal server to be able to link with another XMPP server outside the company firewall.
- □ Ports 5060 and 5061 for VoIP and the RTP ports.
- External/Public DNS as well Internal/Private DNS are required to map FQDN to IP address both in external and internal networks.